## 2012

Lok Programmer Manuale in Italiano tradotto con google a cura di "atom55"

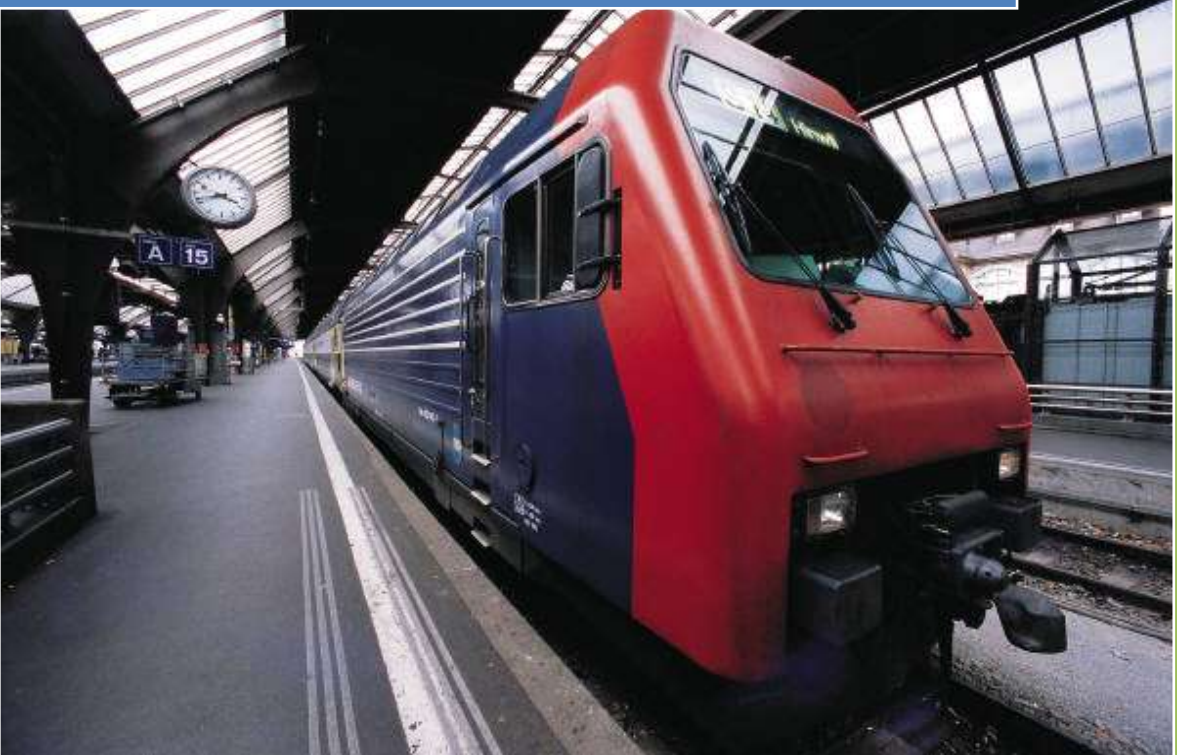

Atom55 3rotaie 22/05/2012

# LokProgrammer

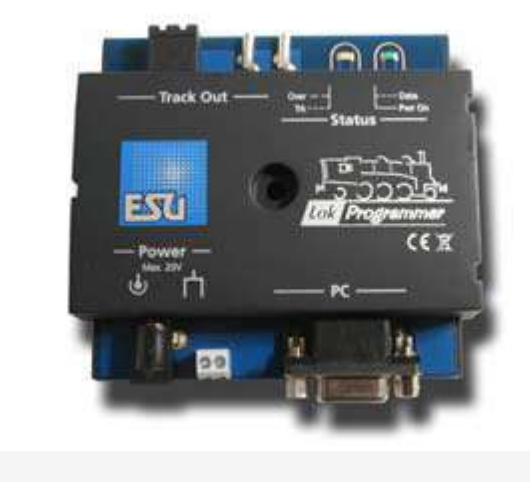

### Instruction manual

For software version 2.6.2. and following versions Article no.: 53450 / 53451 March 2009

ITALIANO

#### 3.6.3. Suoni adatti

ESU offre molti diversi file audio per tutti i tipi di locomotive sul sito web www.esu.eu. Si prega di prendere atto della concessione di licenze condizioni di cui in appendice per quanto riguarda il download di file audio. Naturalmente è possibile programmare il proprio suono per i progetti sul vostro decoder LokSound.

Generalmente si possono utilizzare tutti i file in Windows \*. Formato wav per LokSound decoder. WAV è il formato standard per la memorizzazione i suoni di qualsiasi genere su Windows. Se la registrazione è il rumore, la musica o discorso non fa alcuna differenza.

I file possono provenire dal CD-ROM fornito con il

LokProgrammer, possono essere scaricati da internet

oppure possono essere creati da voi.

Onda i file possono essere memorizzati in diversi livelli di qualità del suono su il disco rigido. Migliore è la qualità del suono, la memoria più spazio è necessario.

Al fine di raggiungere una qualità sonora ottimale si consiglia di utilizzare onde file che corrispondono al decoder rispettivi LokSound:

Frequenza di campionamento: 15625 Hz

(Corrisponde approssimativamente con doppio

La frequenza audizione visualizzato)

Risoluzione (corrisponde con il volume di guida gradini): 8 Bit

Numero di canali: 1 (Mono)

Il programma converte automaticamente i file con l'adeguato

programma per formattare i file del decodificatore . Tuttavia, in determinate circostanze ciò potrebbe portare a una qualità audio inferiore. Suggerimento:

Sarebbe meglio per preparare il file wave regolando a

la suddetta frequenza di campionamento, risoluzione e

numero di canali corrispondenti parametri corrispondenti del decodificatore.

In primo luogo, questo aiuta a risparmiare spazio di memoria, assicurando la migliore qualità del suono possibile. In secondo luogo, si possono valutare i suoni meglio durante la fase di preparazione.

Ci sono un certo numero di programmi per generare file wave.

I migliori sono quelli più noti sono Windows Media Recorder per

registrando suoni e di salvarli in formato digitale come file \*. wav

file sul disco rigido. Ci sono anche audio più sofisticati

editori che offrono caratteristiche professionali come il controllo tono, echo, editing, ecc

Si consiglia di registrare i suoni con i dischi rigidi o altre

registratori audio ad alta fedeltà, al fine di raggiungere un elevato livello di qualità del suono. Registratori o peggio ancora dittafoni non sono adatti.

In questo manuale non è in grado di fornire istruzioni complete

su come convertire i file audio digitali e su come salvarli

su un disco rigido. Si prega di osservare i manuali

#### 3.6.4. Hardware supportato

Il software LokProgrammer a partire dalla versione 2.5.0 supporta solo il LokProgrammer 53450 "LokProgrammer V3.0". Utilizzo questo software con le versioni precedenti del LokProgrammer (ad esempio: 50450) non è attualmente possibile.

Il numero di decoder supportati varia soggetto alla LokProgrammer versione.

Le versioni a partire dalla 2.6.1. supportare le seguenti ESU-decoder:

• LokSound V3.5 con 8 e 16 di memoria MBit per 0 scala e H0 scala (DCC e Motorola ®)

• LokSound micro per la TT e la scala N (DCC, Motorola ® e Selectrix ®)

• LokSoundXL V3.5 per G e I gauge (DCC e Motorola ®)

• LokSound M4 per 0 e scala H0 per gli utenti di Märklin ® sistemi.

In aggiunta la seguente (in parte vecchie versioni del prodotto) sono supportati:

LokSound V3.0, V3.0 LokSoundXL, LokSound2, LokSoundXL

V2.0, LokPilot, LokPilotDCC, LokPilotXL, LokPilotXL DCC.

Il software LokProgrammer è soggetto a continua

sviluppo. Al fine di assicurare che si lavora sempre con la software ultima versione si dovrebbe regolarmente richiamare internet aggiornare struttura. Ogni volta che una nuova versione con estesa

funzionalità e bug è disponibile verrà inserito nella

sezione download sul nostro sito web.

L'aspetto sullo schermo può cambiare subordinata alla

caratteristiche di un decodificatore specifico. Pertanto in alcuni casi solo

alcune delle caratteristiche qui descritte sarà attiva o addirittura altre opzioni possono essere disponibili. Si prega di fare sempre riferimento alla manuale fornito con il decoder.

#### 4. Scopo del software LokProgrammer

Nei capitoli che seguono le funzioni del programma del LokProgrammer verrà descritto. Prima le funzioni generali e poi le possibilità di regolazione più speciali decoder ESU (LokPilot e LokSound). le cv nel protocollo DCC per ciascuna opzione sarà nominata come pure l'impostazione è supportata da ESU

decoder. LP sta per LokPilot, LS per LokSound.

Si prega di tenere presente che è possibile sfruttare appieno il potenziale caratteristiche di un decoder con il firmware più recente.

4,1. Panoramica

• Impostazione / modifica di tutti i parametri di decoder ESU: tutte le opzioni È possibile impostare comodamente sul PC. Naturalmente è ancora possibile regolare manualmente ogni CV tramite stazioni di comando digitali come l'ESU ECOS-comando stazione.

• Modifica di file audio, che vengono memorizzati su un LokSound ESU modulo: è possibile modificare tutti i file audio sul LokSound

modulo in qualsiasi momento, ad esempio anche in una fase successiva. In questo modo è possibile

comporre i vostri suoni usando come fonte di tutto ciò che può essere salvato sul vostro PC: i suoni della locomotiva, musica, parola, ecc Non ci sono limiti a ciò che si può fare.

Per esempio, è facilmente possibile modificare i suoni da un locomotiva a vapore di una locomotiva diesel o elettrico - o viceversa versa.

• Test nuovo ESU suona: Con l'aiuto della cabina virtuale (vedere

capitolo 6) è possibile testare i decoder sul binario di programmazione. 4. 2. assistente

Non appena il software viene avviata la finestra assistente apre sul monitor. Ciò consente di richiamare il più importante

funzioni del programma. Con riserva di quale funzione si seleziona

la finestra corrispondente appare immediatamente. Con l'aiuto

dell'assistente è in grado di affrontare compiti importanti in modo semplice e rapidamente.

L'assistente vi aiuta a svolgere i seguenti compiti:

• Per leggere i dati decoder per la valutazione confortevole e modifica.

• Per modificare completamente i file audio di un decoder per la modificare facilmente un decoder audio vapore in uno per un diesel locomotiva.

• Per generare un progetto completamente nuovo

• Per aprire un progetto già salvato.

Per fare questo, selezionare l'opzione desiderata e seguire le istruzioni nella piccola finestra

|                            | What c         | lo you like to do? |                      |        |
|----------------------------|----------------|--------------------|----------------------|--------|
|                            | P              | Modify settir      | ngs of an ESU deco   | der    |
|                            | 14             | C Perform a co     | omplete sound upda   | ite    |
|                            | ١ <sup>٣</sup> | C Create a co      | mpletely new project | t.     |
|                            | ø              | C Open an exi      | isting project file. |        |
|                            | 13             | C Start sound      | wizard               |        |
|                            |                |                    |                      |        |
| LokSound Programmer v2.7.4 |                |                    | Next >               | Cancel |

#### Fig n. 9

- 5. schermata principale
- 5,1. Registri

Secondo i diversi compiti del programma è diviso in

diversi registri e menu. Figura 10 mostra la schermata principale del software LokProgrammer e le sue componenti principali:

• cabina virtuale: Qui è possibile testare i decoder in modo facile

• Modifica CV: la regolazione individuale di curricula a condizione che il decoder supporti DCC (NMRA).

• Decoder: comoda per la programmazione di decoder ESU con un display grafico

• Audio: questo serve per i suoni modificati o di generare nuove

#### composizioni sonore per i decoder LokSound

| File Programmer Edit Settings He  | łp                                                                                                    |                                                                 |         |
|-----------------------------------|----------------------------------------------------------------------------------------------------|-----------------------------------------------------------------|---------|
| 0 & B   • ×   • ;                 | ) 🖩   1 🗍 🚑 🖦   🐇 😵                                                                                         | Decoder:                                                        | •       |
|                                   | okSound Programmer                                                                                          | v2.7.4                                                          |         |
| Virtual Driver's Cab<br>Edit CV's | Read and Write CV's<br>Choose CV to read or write<br>Actual Value (DEC / BIN)<br>New value for CV<br>Status | (1 - 1024)<br><b>1</b><br>(0 - 255)<br>0<br>□<br>Enter value in | Read CV |
|                                   | Decoder Info<br>Manufacturer<br>Decoder Info                                                                | Read Data                                                       |         |

#### Fig. 10

| File Programmer | Edit Settings Help |         |          |               |     |          |        |
|-----------------|--------------------|---------|----------|---------------|-----|----------|--------|
| 0 2 8           | •× > > = 8         | 🔎 🗛 🐇 😵 | Decoder: | LokSound V3.5 | 127 | Project: | 8 MBit |

#### File: in questo menu è possibile effettuare le seguenti operazioni con i progetti: Genera un nuovo progetto,

caricare resp. "Aprire" un nuovo progetto, salvare un progetto

Si prega di notare che tutti i file della versione software LokProgrammer

2.6.6. può essere aperto e modificato quando la versione del software

2.6.6. è usato!

È inoltre possibile richiamare la funzione di aggiornamento internet (vedi 2.5) e chiudere il software LokProgrammer.

Durante il "Salvataggio" tutte le impostazioni, i dati e file audio verrà scritto nel file di progetto. I file di progetto vengono salvati con la fine ". ESU".

• Programmatore: qui è possibile leggere e scrivere dati e decoder leggere i file audio e posizione di indirizzi. Estesi dei

dati del decoder come il tipo di numero di decoder e versione

il firmware può anche essere letto qui.

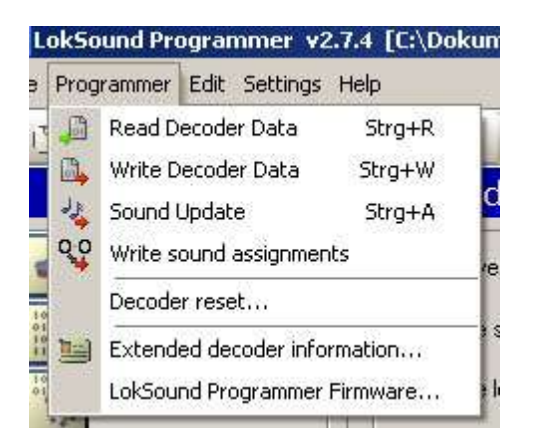

#### Fig.12

Modifica: in questo menu è possibile inserire informazioni aggiuntive come il il nome della locomotiva o una foto e la descrizione del locomotiva. E 'anche possibile convertire i file di progetto LokSound 2 nel formato attuale del LokProgrammer. Dopo questo procedura potrebbe essere necessario verificare i valori di CV in quanto non tutti CV possono essere trasferiti.
Impostazioni: gui si può determinare la directory del progetto e la

linguaggio di programmazione (tedesco o inglese). Si prega di notare che la nuova lingua è attiva solo dopo il riavvio del programma.

• Guida: qui è possibile aprire questo manuale e ottenere altri informazioni su questo software

#### 5,3. barra degli strumenti

Maggiungi File Sound". Questo pulsante è attivo solo quando un file audio

è stato selezionato nella "Cartella" finestra o al registro "Sound".

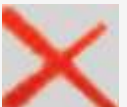

"Elimina File Sound". Questo pulsante è attivo solo quando un suono

file è stato selezionato nella "Sound Project" finestra o al "Suono" registro.

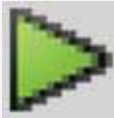

"Riproduci file audio" a scopo di test. Questo pulsante è attivo

quando un file audio è stato selezionato.

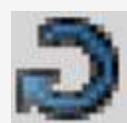

"Riproduci file audio continuo". Questo pulsante è attivo quando un

file audio è stato selezionato. Questo tipo di riproduzione è utile per il suono cicli di guida (rumori)

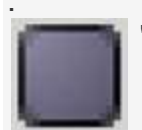

"Stop Playing Loop Sound". Questo pulsante è attivo quando un suono

file è stato selezionato.

E 'possibile ascoltare prima i suoni sul PC prima di aggiungere a un progetto. Selezionare il file che si desidera ascoltare al finestra "Folder" (nel "Sound" finestra / "Schedule" nel metà inferiore della colonna di sinistra). Quindi fare clic su o.

Per finire cliccate su. In questo modo è possibile anche ascoltare suoni che sono già contenuti nel "progetto" Suoni della lista.

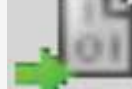

"Leggi dati Decoder": Prima di modificare i dati sul

decoder si consiglia di leggere tutti i dati decoder. posizionare il locomotiva sul binario di programmazione e assicurarsi che la binario di programmazione sia collegato correttamente.

Quindi fare clic su "Leggi CV del Decoder" nella barra delle applicazioni in la parte superiore dello schermo. In alternativa si può selezionare il comando "Lettura dei dati Decoder ..." nel "Programmer" menu. il

programma inizia a leggere i dati immediatamente. Si prega di essere pazienti, questo processo può richiedere uno o due minuti.

Lo stato viene visualizzato nella barra di avanzamento.

Se il programma in grado di leggere i dati si rimanda al capitolo 13.1.

"Scrittura dati Decoder": I CV contenuta nel file di progetto

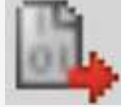

verrà scritto sul decodificatore collegato al

LokProgrammer. Fare clic su "Continua" nella finestra che si apre in primo luogo per scrivere i CV.

Tutti i dati del decoder saranno sostituiti dai nuovi dati.

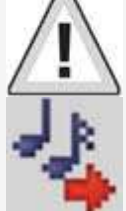

"Scrivi file audio": questo pulsante consente di scrivere il suono

file contenuti nel file di progetto sul decoder collegato

al LokProgrammer. Fare clic su "Continua" nella finestra che

apre la prima per scrivere i file audio. Seconda

dimensione del file e la dimensione della memoria questo può richiedere fino a 10 minuti.

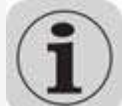

Si prega di tenere a mente, che si deve scrivere i CV, una volta

ancora se

ancora, se sono state apportate modifiche.

Scrivi allocazioni di indirizzi". I dati contenuti nel progetto

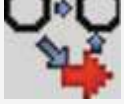

presentare quanto riguarda la ripartizione (ad es: suono slot ai tasti funzione) verrà scritto sul decoder.

I seguenti campi accanto alla barra degli strumenti sono di carattere puramente informativo

carattere:

LockSound V3.5 Questo campo mostra il tipo di decoder collegato al

LokProgrammer. In questo esempio è una versione LokSound decoder 3,5. Naturalmente è possibile lavorare con qualsiasi decoder LokSound (come da LokSound 2 verso l'alto), nonché LokPilot tipi di DCC (NMRA), Motorola ®, M4 e Selectrix ®.

Questo campo indica la dimensione della memoria del suono del decoder. A secondo del tipo di questo potrebbe essere 1Mbit, 2Mbit, 4 Mbit (LokSound 2), 8 Mbit o 16 Mbit (LokSound 3.5).

| Virual Driver's Cab               | Decoder Text Activate Vitual Driver's Cab STOP GD                                                                              |           |                                                                                              |
|-----------------------------------|----------------------------------------------------------------------------------------------------|-----------|----------------------------------------------------------------------------------------------|
| ය ය<br>න<br>Turnout control panel | Address<br>[3<br>Speed Step Mode<br>C 14 Speed Steps (DCC)<br>C 128 Speed Steps (DCC)<br>C 128 Speed Steps (DCC)<br>C Motorole | Functions | F 81<br>F 82<br>F 83<br>F 84<br>F 85<br>F 85<br>F 85<br>F 85<br>F 85<br>F 85<br>F 85<br>F 85 |

Fig. 13

Ci sono alcune limitazioni, : i limiti del LokProgrammer la corrente di circa 400 mA. Se il motore di una locomotiva ha una maggiore corrente allora la l protezione sarà attivata e la traccia di programmazione verrà spenta. Questo è indicato dal giallo lampeggiante LED sul LokProgrammer. In questo caso disattivare il virtual cab e poi riaccenderlo.

Tutte le altre funzioni in questo registro sono autoesplicative: si può inserire l'indirizzo e il numero di livelli di velocità. Si prega di Assicurarsi che i livelli di marcia corrisponde quelli impostati sul LokProgrammer.

Il LokProgrammer può essere eseguito con locomotive in formato DCC, dalla versione 2.5 anche nel formato Motorola ®. Grazie alla LokProgrammer l'hardware non può gestire M4. Verifica il tuo Progetti M4 nel formato Motorola ®.

Si prega di verificare che il binario di programmazione è completamente isolato

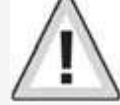

dal la linea principale del layout prima di accendere la cabina virtuale. Se ci dovessero essere un ponte elettrico si potrebbe danneggiare la LokProgrammer (vedere anche 2.2.)!

Attivare la locomotiva per l'esecuzione del test facendo clic sul campo "Attiva Cab".

 $(\mathbf{i})$ 

Controllare la velocità della locomotiva con l'acceleratore diapositiva.

Cliccando nei campi appropriati funzioni accende e si spegne. Fino a funzionare F12 si può anche premere i numeri sulla Tastiera del computer.

Si prega di tenere presente che l'uso di una locomotiva con il LokProgrammer non può e non deve sostituire un comando Stazione: a causa della limitata potenza della centralina non essere in grado di eseguire più di una locomotiva in gualsiasi momento.

La cabina virtuale dà semplicemente la possibilità di testare rapidamente la locomotiva.

#### 7. Edit CV

Nel registro "Modifica CV" è possibile leggere o scrivere CV individuali. Selezionare il registro "Read / Write CVS". Fig.14:. Sottofinestra "Modifica CV"

|                     | Read and Write CV's            |              |                |
|---------------------|--------------------------------|--------------|----------------|
| Vinual Driver's Cab | Read and Wite CVs              |              |                |
| Earns               |                                | (1 - 1024)   |                |
| - CO COL            | Select CV, to Read and Write   | 3 <b>1</b>   | Read CV        |
| 8                   | Actual Value of CV (DEC / BIN) |              | 11             |
| Read and Wele CV's  |                                | (0 - 255)    |                |
|                     | New Value for CV               | 0            | Wite CV        |
|                     |                                | C Occos Brie | ey Value of CV |
|                     | Status                         | - 31         |                |

#### Leggere un CV:

• Inserire il numero di CV che si desidera leggere in alto l'immissione dei dati di campo.

- Premere il pulsante "Leggi CV".
- Il risultato verrà visualizzato in formato binario e decimale.

#### Scrivere un CV:

• Inserire il numero del CV che si desidera scrivere nel campo nella parte superiore.

- Scrivere il nuovo valore del CV nel campo di immissione dati inferiore.
- Fare clic sul pulsante "Write CV".
- Il CV viene sovrascritto con il nuovo valore.

È inoltre possibile leggere il codice del produttore. È sufficiente fare clic su "Leggi dati".

Si prega di tenere presente che le modifiche apportate qui non sono automaticamente visualizzato in "Decoder". È necessario prima leggere i dati decoder (vedi anche il capitolo 5.3).

Troverete una lista completa di CV in 13.1.

8. Il "decoder" registro

Tutte le impostazioni relative alla parte di controllo del motore del decoder vengono gestite nel registro "Decoder". Si prega di notare che questa registro è inizialmente vuota quando si avvia il programma. Info può essere visualizzata solo in questo campo dopo aver generato una nuova progetto, hai aperto un progetto esistente o leggere un decoder. I progetti sono l'immagine di tutti i dati memorizzati su un decoder. ElG 15

|                                                     | Address                                                                                                    |        |               |          |           |          |   |
|-----------------------------------------------------|----------------------------------------------------------------------------------------------------|--------|---------------|----------|-----------|----------|---|
| Vitual Devers Cab<br>Edit DVs<br>Decoder            | Cocondine Address<br>© Use short address (DV 01)<br>© Use tang address (DV 17, DV 18)                                                                                                    |        | D             | 0<br>338 | 3         |          |   |
| Addies<br>Addies<br>IIII<br>Overgi Duescheidus      | DCE - Consel Address<br>(* Activate Consel Address (CV 19)                                                                                                    |        | (<br>F Freedo | <b>b</b> | 3         |          |   |
| Nate<br>Nate<br>Analogy DCC<br>Standy<br>Sound Samp | Constit Function Map<br>© Use Mapping Inter DV21/DV22 (SV S2)<br>© Denial Setting Next (DV S2)<br>© Denial Setting Mol (DV S2)<br>© Denial Setting Team (DV S2)<br>© Denial Setting Team (DV S2) |        |               |          |           |          |   |
| Functions<br>Manual OV Input<br>0.0                 | Activate Functions in Consult Mode FT - FB<br>(C/ 21)<br>Activate Output                                                                                                    | n<br>0 | #2<br>        | n<br>-   | 1K<br>1 🗆 | . 15<br> | 0 |
| Special Options                                     | Activate Functions in Consist Hode FL, FB: F1                                                                                                    | 1      |               |          |           |          |   |
| identification.                                     | (OV 22)                                                                                                    | FLBL   | PLát          | FS       | F10       | P11      | n |

I Pulsanti Che consentono di Andare Alle diverse OPZIONI Sono sulla Sinistra dello Schermo. Oltre al Movimento e del comportamento del SUONO è possibile Regolare le impostazioni Specifiche, la modalita freno, INDIRIZZO, ecc Nelle Pagine seguenti vi spiegheremo i Parametri e OPZIONI.

#### 8,1. Visualizza finestra "indirizzo"

8.1.1. Indirizzo (CV 1, CV 17, CV 18)

Tutte le modifiche di indirizzo sono fatte nella finestra

"Indirizzo". Fatto salvo il tipo di decoder cosiddetto breve (due cifre, CV1) o gli indirizzi lunghi (quattro cifre, CV17 e CV18) può essere utilizzato.

Si prega di notare che tutte le impostazioni in questi CV sono efficaci solo per il funzionamento con le stazioni compatibili NMRA-DCC comando.

Quando si opera con il decoder ® Märklin / Motorola ® -

un indirizzo di protocollo separato, vale a dire la Märklin ®-indirizzo è valido.

Si può inserire un secondo indirizzo per la M4-decoder in Motorola ® modalità per attivare F5 a F8. Normalmente questa sarebbe la indirizzo del decodificatore più 1.

8.1.2. impostazioni (CV 19)

Il DCC indirizzo è utile per la trazione multipla. È altresì

possibile attivare la funzione per le uscite è costituita così come pulsanti di funzione per consistono modalità.

In alcuni casi è desiderabile impostare certe funzioni consistono modalità in modo tale che la funzione viene effettivamente attivato dal premendo un pulsante in entrambi (o tutti) locomotive (es: luci).

Fare clic sul pulsante appropriato della funzione che deve

essere attivata in modalità doppia trazione .

8,2. Caratteristiche di guida

8.2.1. Selezione del numero di passi di velocità (CV 29,

CV 49)

Qui è possibile regolare le impostazioni per l'esecuzione della vostra locomotiva. In modalità DCC è necessario impostare prima il numero di passi di velocità per 14, 28 o 128 o alternativamente per il rilevamento automatico della velocità passi.

8.2.2. Modalità Reverse mode (CV 29)

Un segno di spunta a "modalità Reverse" cambia la direzione di marcia e le caratteristiche direzionali dei fari. Ciò è utile in

caso in cui il cablaggio è stato fatto in modo errato (scambio di pista cavi o conduttori del motore).

8.2.3. Accelerazione e decelerazione (CV 3, CV 4)

Questa opzione permette di impostare il tempo di accelerazione (CV3) rispettivamente, il tempo di frenatura (CV4). Il tempo viene calcolato

moltiplicando il CV-valore con 0.869 secondi.

Il tempo di accelerazione è il tempo della locomotiva toglie

smettere di velocità massima. Naturalmente il tempo di accelerazione da fermarsi a metà velocità è di conseguenza più breve.

Lo stesso vale per il tempo di frenatura. Questo è il tempo dal massima velocità fino locomotiva si arresta.

8.2.4. Modalità di frenatura supportate (CV 51)

Qui le modalità di frenatura possono essere selezionati. Il LokProgrammer

8.2.5. Trim (CV 66, CV 95)

La funzione trim consente di impostare la velocità massima

separatamente per movimento avanti e indietro. Il fattore

che viene utilizzato per moltiplicare la tensione del motore, i risultati di dividersi il valore di 128 CV (66 CV in avanti e retromarcia CV 95).

8.3. Motore

8.3.1. DC motor frequenza PWM (CV 49)

Qui è possibile selezionare la frequenza desiderata tatto per il controllo motore (Pulse Width Modulation). I valori possibili sono 15kHz e

30kHz. LokSound decoder a partire da V3.5 sono normalmente regolati 30kHz.

8.3.2. Carico di compensazione (CV 49, CV 53, CV 54,

CV 55 e CV 56)

Compensazione del carico consente di regolare la potenza del motore in caso di ostacoli quali gradienti.

Prima di tutto si può decidere se si desidera utilizzare la compensazione del carico o non (CV 49). Quindi è possibile impostare la tensione di riferimento (CV 53)

e il controllo di due parametri K e I (CV 54 e 55).

Inoltre è possibile impostare l'impatto (efficacia) del carico

compensazione (CV 56). Al 100%, compensazione del carico è attivo sopra la gamma di velocità, al 50% è attivo solo fino a metà la velocità massima.

Con questa impostazione le locomotive beneficia di un carico di compensazione alle basse velocità, mentre la velocità cambia proporzianalmente sulle pendenze.

Il numero di valori rispettivamente i valori stessi sono dipende dal tipo di decoder. Per i valori utili consultare capitolo X.1 o il manuale utente del vostro decoder. 8.3.3. Curve di velocità (CV 2, CV 5, 6 CV, 26 CV, ...

CV e 67-97)

Le "curve di velocità" sul campo offre una scelta di tre pointspeed curva o una definita dall'utente curva di velocità.

Il tre punti velocità curva è determinata dalla tensione di avviamento (CV 2), la velocità media (CV 6) e la velocità massima (CV 5).

La curva di velocità ha una risoluzione più alta con 28 livelli di marcia. Fatte salve le misure di velocità selezionati è possibile spostare l'individuo Velocità di punta verso l'alto e verso il basso con il mouse e regolarle per l'impostazione più prototipo.

I tre punti-velocità-curva e la curva di velocità individuale

con 28 voci sono validi per tutte le modalità di funzionamento: DCC 14, 28 o 128 passi di velocità, Motorola ® in formato (14 livelli di marcia) o M4; la curva di velocità selezionata sarà sempre adattato (interpolati) alla modalità velocità reale.

Con la scelta del menu "Default" è possibile inserire un lineare semplice o curva di velocità esponenziale.

8.4. DCC / analogico

8.4.1. Zimo ® funzione manuale (CV 49)

Attiva la Zimo ® funzione manuale.

8.4.2. Modalità analogica (CV 29)

Attiva la modalità analogica.

8.4.3. Supportate le modalità analogiche e impostazioni

(50 CV, 125 CV, 126 CV, 127 CV e 128 CV)

In compenso il carico in modalità analogica non è attivo. quindi utilizzando il controllo appropriato diapositiva è possibile adattare l'inizio tensione e la velocità massima separatamente per AC o DC modalità analogica per soddisfare le caratteristiche del motore o trasformatore.

Inoltre è possibile selezionare le funzioni che dovrebbero essere attivi

in modalità analogica (DC, AC o di entrambi; CV 50).

8.4.4. Modalità analogica F1-F8 / FL modalità analogica,

F9-F12 (CV 13, CV 14)

Poiché la maggior parte layout analogici non hanno dispositivi di input per innescare funzioni, questi parametri consentono di pre-selezione, che

funzioni dovrebbero essere attiva automaticamente in modalità analogica.

Si raccomanda di attivare l'audio (valore di default F1) e

il generatore di fumo delle locomotive a vapore (spesso F4).

Inoltre, i fari in entrambe le direzioni sarebbe passato

in modalità analogica (contrassegnato come FL (f) e FL (R) nel registro).

Funzioni F9 e F10 può essere impostata anche come funzioni direzionali (F9 (f), F9 (r), F10 (f), F10 (R)).

#### 8,5. Impostazioni audio

Questa finestra mostra il comportamento di tutti i suoni che sono correlati al movimento della locomotiva, anche caratteristiche di Suoni casuali e il controllo volume principale. Tuttavia, non stiamo parlando dei file audio (wav effettivi-files), ma il parametri che controllano questi file audio. Naturalmente queste impostazioni devono corrispondere al tipo di file audio memorizzato sul decoder. In caso contrario, alcuni risultati assurdi possono verificarsi quando ad esempio i suoni vapore sono memorizzati sul decoder, ma qui sono le impostazioni per una locomotiva diesel. D'altra parte non vi è alcun limite per l'uso creativo del LokProgrammer per ottenere gli effetti sonori eccezionali. Per ad esempio è abbastanza facile da inserire discussioni tra engineer e il vigile del fuoco, gli annunci di stazione o anche la musica nel progetto e di riprodurli con il vostro LokSound decoder.

#### 8.5.1. Tipo di suoni (CV 57, CV 58)

Scelta del tipo di locomotiva (vedi anche il capitolo 3.1.):

locomotive Diesel - idraulico

Locomotiva diesel con cambio manuale

locomotiva diesel-elettrica o locomotiva elettrica

Qui è possibile utilizzare solo un file audio per la guida e aggiungere effetti extra con "Intervallo tra le tacche a farfalla". Essa è necessario impostare la "Speed of sound di guida" al valore appropriato (vedi anche 8.5.4) per rendere le differenze in campo acustico.

"Intervallo tra le tacche a farfalla" divide la curva di velocità in determinati settori nei quali si sente il rumore di guida ad un tonalità diversa. Se questo parametro è impostato su "1" il decoder riprodurre i rumori di guida senza tacche farfallati udibili.

Le locomotive a vapore senza sensore ruota esterna: lo scarico chuffs può essere sincronizzato con le rivoluzioni dei driver.
Il tempo tra le chuffs scaricato è determinata dal moltiplicando del valore di 57 CV ("intervallo tra di scarico Chuffs di Speed Step 1 ") di 0,064 secondi.
Il valore di CV 58 ("... e Speed Step 2") determina la grado di riduzione del tempo tra chuffs scarico con aumento della velocità partendo dal punto velocità 2.
Poiché queste impostazioni dipendono dalla circonferenza dei driver, la velocità massima selezionata e le caratteristiche del motore devono essere determinati per tentativi ed errori. Il LokProgrammer in combinazione con un ovale prova fornisce migliori condizioni di prova. Ulteriori informazioni sulla sincronizzazione senza sensore esterno può essere trovano nel capitolo 12.2.

Locomotiva a vapore con sensore ruota esterna: Steam locomotive con sensori sulle ruote esterne sono molto comuni in le scale di grandi dimensioni come G e 1 di gauge. Il "parametro Trigger Pulse "(CV 58) determina dopo quanti impulsi del il sensore gas di scarico chuff verrà riprodotto. Il decodificatore distingue tra "On" e "OFF" impulsi. Se CV 58 è impostato a "1" allora il decoder giocherà un manicotto di scarico per ciascun "On" e "Off" impulsi. Valore "2" innesca un chuff di scarico per ogni impulso "On" mentre il valore 4 innesca il chuff per ogni secondo "On" impulsi. Il valore predefinito è "2". In linea di principio l' valore può essere aumentato fino a 250.

#### 8.5.2. Tempo minimo tra chuffs di scarico (249 CV)

Normalmente chuffs di scarico dipendono velocità. Tuttavia, in caso di una configurazione un po asimmetrica della ruota della sua circonferenza e velocità massima questo potrebbe portare ad uno suono indesiderato ad alta velocità un po 'come una mitragliatrice e non come una locomotiva a vapore.

Per contrastare questo effetto è possibile regolare "Tempo minimo tra Scarico Chuffs ". Il valore rappresenta il tempo minimo tra due chuffs anche quando la velocità massima non è ancora stata raggiunta.

Naturalmente i chuffs non sono sincronizzati con i driver qualsiasi più in questa fase, ma questo è difficilmente visibile ad alta velocità.

#### 8.5.3. Suoni casuali (CV 61, CV 62)

In questo campo è possibile attivare i suoni casuali e il tempo intervalli tra di loro.

Il decoder LokSound riproduce i suoni casuali arbitrariamente all'interno di questi intervalli di minimo e massimo. I valori corrispondono con i secondi (vedere anche 9.5).

#### 8.5.4. Velocità del suono di guida (CV 59, 60)

Questi parametri permettono di simulare i giri del motore. I file audio per il suono di guida sono alla base. Il valore è dato in%. 100% significa che la velocità originale del file audio, 200% velocità doppia. Il passo è cambiato subordinata alla velocità. Si potrebbe paragonare questo effetto con un lettore di cassette che esegue troppo lentamente. Se si imposta il valore di "... al gradino più alto Speed "al 100% allora il suono di guida rimarrà costante (purché si disponga di un solo file audio per la guida).

#### 8.5.5. Brake Sound Threshold (CV 64)

Qui è possibile determinare esattamente quando il decoder inizia la riproduzione stridere il freno. Più alto è il valore, prima lo stridio si avvia.

#### .8.5.6. Suono volume (63 CV, 121 CV, 122 CV e 123 CV)

Il volume del suono può essere regolato in base al diffusore con controlli del cursore.

Controlli 1, 2 e 3 possono essere utilizzati come controlli di gruppo. Il complessivo volume (CV 63) influenza i controlli 1, 2 e 3. Controllo 1 (CV

121) è previsto per le corna e fischi, il controllo di 2 (122 CV) per campane e il controllo 3 (123 CV) per i suoni aggiuntivi. Questo è solo un suggerimento. Naturalmente è possibile utilizzare i controlli per altro suono

o gruppi. Il vantaggio del gruppo di controllo è che

potrebbero collegare ad esempio il rumore di guida di una locomotiva a vapore ad un gruppo per essere in grado di regolare il volume di tutti chuffs di scarico allo stesso tempo dovrebbero essere troppo alto o troppo

chuffs di scarico allo stesso tempo dovrebbero essere troppo alto o troppo tranquillo rispetto a Suoni utente o suoni casuali.

#### 8.5.7. Caricare il suono dipendente (CV124)

Se il decoder registra un carico - vale a dire: quando la compensazione del carico diventa attivo - i rumori di guida verrà riprodotto più forte. Questo funziona solo se il volume complessivo è impostata su un valore inferiore rispetto massima. Solo allora sono alcune "riserve" di volume disponibili.

#### 8.5.8. Vapore spostamento Sound (CV250, CV251, CV252)

Si può sentire che le chuffs delle locomotive a vapore composti sono generati da due meccanismi di azionamento. Il LokProgrammer ottiene questo effetto aggiungendo un ulteriore scarico chuff tra quelli regolari. Questo chuff ulteriore cambia continuamente la temporizzazione relativa ai chuffs regolari.

Dopo aver attivato "Steam Suono Shift" i seguenti parametri possono essere modificati:

• Durata del suono di vapore: qui si determina la durata della chuff spostata deve andare dal parente più presto possibile posizione di partenza per l'ultima posizione di inizio e viceversa. Il valore immesso in questo è un valore relativo e deve essere determinato da test.

• Prima posizione di partenza rispetto per il trasferimento del vapore: al fine di evitare che il chuff aggiuntivo viene riprodotto al tempo stesso

del tradizionale e quindi porterebbe a un eccesso di modulazione del

suono si consiglia di ritardare leggermente il passaggio del vapore.

Questo ritardo è impostato in questo parametro.

• Ultimo posizione di partenza rispetto per il trasferimento del vapore: al fine di evitare che il chuff aggiunto venga riprodotto al tempo stesso

del chuff tradizionale e quindi porterebbe a un eccesso di modulazione

del suono si consiglia di anticipare la fine del suono del

vapore di spostamento. Questo può essere impostato con questo parametro.

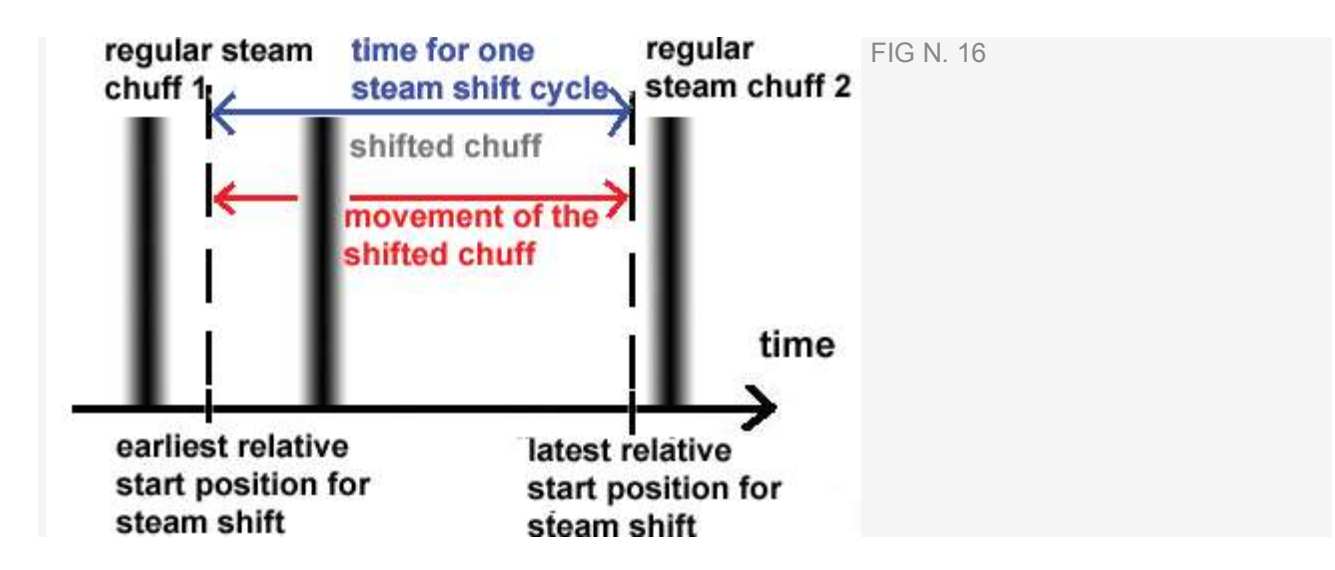

#### 8.6. funzione di mappatura

Qui è possibile allocare le funzioni ad ogni tasto funzione. A seconda del tipo di decoder ci sono i tasti funzione FL e da F1 a F15. Si prega di notare che Märklin-Motorola ® ® sistem supportano solo F1 tasti F4. F5 per F8, tuttavia, può essere attivato un secondo indirizzo (cfr. 10,4).

Figura 14 fornisce una panoramica delle possibili impostazioni

Per assegnare una determinata funzione ad un determinato pulsante barrare il campo appropriato nel punto di intersezione della Funzione colonna " Button "e la linea" Funzione ".

Si prega di ricordare che la mappatura della funzione viene immagazzinata nelle CV. Pertanto si deve sempre leggere i dati decoder prima

al fine di conoscere lo stato attuale prima di fare qualsiasi

modifica (vedi anche capitolo 5.3). Le funzioni sono allocate con il 129 CV - 230 (vedi anche 13.1.).

Si possono assegnare funzioni diverse a un singolo tasto. si potrebbe per esempio, innescare un effetto sonoro o di altre funzioni ogni volta che si passa AUX1.

Tuttavia, non è possibile svolgere due o più suoni

contemporaneamente premendo un tasto funzione.

Si prega di notare che le funzioni possono essere allocate separatamente per in avanti (f) e inversa (r) movimento. Quindi il comportamento di alcuni funzioni possono variare soggetta all'attività di direzione del viaggio e / o diverse suoni potrebbe essere attivato (ad esempio: segnali direzionali corno). se volete assegnare una funzione per entrambe le direzioni inserisci la funzioni suono in entrambe le colonne della quadratino funzione corrispondente.

| [CV 129 - CV 236]            | FS (I) | FS (i) | FF (I) | FF (r) | FL (f) | FL (r) | F1 (f) | F1 (r) | F2 (I) | F21 |
|------------------------------|--------|--------|--------|--------|--------|--------|--------|--------|--------|-----|
| Front Light                  |        |        |        |        | ×      |        |        |        |        |     |
| Rear Light                   |        |        |        |        |        | ×      |        |        |        |     |
| AUX1                         |        |        |        |        |        |        |        |        |        |     |
| AUN2                         |        |        |        |        |        |        |        |        |        |     |
| [ALDK3]                      |        |        |        |        |        |        |        |        |        |     |
| [AL0:4]                      |        |        |        |        |        |        |        |        |        |     |
| Diesel notching up           |        |        |        |        |        |        |        |        |        |     |
| Diesel notching down         |        |        |        |        |        |        |        |        |        |     |
| Acceleration/Brake Time      |        |        |        |        |        |        |        |        |        |     |
| Shunting Mode/Shunting Speed |        |        |        |        |        |        |        |        |        |     |
| Sound on/off                 |        |        |        |        |        |        | ×      | ×      |        |     |
| Shift Mode                   |        |        |        |        |        |        |        |        |        |     |
| Fan Sound                    |        |        |        |        |        |        |        |        |        |     |
| Doppler                      |        |        |        |        |        |        |        |        |        |     |
| Volume Control / Mute        |        |        |        |        |        |        |        |        |        |     |
| Dynamic Brake                |        |        |        |        |        |        |        |        |        |     |
| Sound Slots                  | 0      | 0      | 0      | 0      | 0      | 0      | 0      | 0      | 1      | 1   |

#### <u>15 Suono</u> <u>8,8. Opzioni speciali (124 CV)</u>

Qui è possibile pre-selezionare alcune opzioni in modo che siano disponibili dopo aver impostato le nuove modifiche .

• "Salva Direzione di" attiva di marcia "direzionale

Bit ", un Märklin ® specifico termine che si riferisce al layout specifico direzione di marcia.

• "Salva Stato di tasti funzione", assicura che tutte le funzioni riprendere il suo stato dopo una interruzione di potenza.

• "Salva Velocità attuale Target" conserva la velocità del "vecchio" nel decoder.

Quando "accelerare dopo un reset con il ritardo programmato"

è impostato, la locomotiva accelererà secondo la programmata parametri, altrimenti sarà "jump-start".

Se un decodificatore supporta queste opzioni è soggetto alla versione di il firmware decoder.

#### 8.9. Identification (CV 7, CV 8)

Questa opzione di sola lettura fornisce ID del produttore (CV 8) e il numero di versione interno del firmware decoder (CV 7). Il codice del produttore di ESU è "151". Se si scrive il valore "8" 8 CV in poi si attiva una fabbrica-reset (default valori), ma non eliminare l'ID del produttore. Il valore di CV 8 rimarrà sempre a "151". Immissione di valore "8" semplicemente innesca il reset.

Tutti i tipi LokSound offrono due campi utente di eventuali codici personali,

ecc ("User-ID 1" e "User-ID 2").

9. Suoni

Nel 1999 il primo LokSound decoder "classico" già

offerto la funzione per memorizzare i suoni reali e cambiare la loro a volontà o sostituirli con altri completamente diversi. Dato che quindi ogni decoder LokSound è una piattaforma per tutti i tipi di suono con sequenze che possono verificarsi durante il funzionamento delle ferrovie. Questo concetto universale èmolto flessibile e permette anche di memorizzare e riprodurre musica o voci, oltre i suoni tipici delle ferroviarie. Non c'è limite alla vostra immaginazione.

Al fine di assicurarsi che si possono utilizzare le molteplici caratteristiche dei decodificatori LokSound in mdo ottimale, spiegheremo qui di seguito prima il concetto generale del modulo sonoro di

LokSound decoder e poi i metodi specifici della

software. Si dovrebbe fare un punto di lettura di questa introduzione prima di iniziare qualsiasi progetto specifico suono. Senza comprendere il concetto non si può sfruttare appieno il potenziale

del software.

Spieghiamo il concetto in base alla versione LokSound decoder 3,5. Questo è valido anche per LokSound micro e LokSound XL. M4 offre caratteristiche almeno parzialmente diverse che sono descritti in capitolo 10.

I vecchi LokSound 2-decoder hanno forse meno funzioni da offrire, ma il principio rimane lo stesso. Poiché il LokSound 2 decoder non viene più prodotto non verranno trattati in questo manuale.

9,1. Concetto di LokSound

Il decoder ha un chip di memoria interna con 8 MBit (LokSound

hardware 3.3) o 16 MBit (LokSound hardware 3.5) di capacità.

Questo è sufficiente per 69 e rispettivamente 138 secondi di suono digitale.

Al fine di ottenere un suono continuo che non si arresta dopo

69 secondi dobbiamo usare alcuni trucchi: la memoria contiene

solo un breve frammento del suono motore (circa mezzo secondo).

Questo frammento è suonato come un loop nel decoder LokSound così generazione di suono continuo.

Tali accorgimenti consentono di utilizzare lo spazio di memoria per la ottimale. Il numero di suoni non è predeterminato ed è limitato solo dalla dimensione della memoria.

Generalmente questo è sufficiente per memorizzare tutti i suoni necessari per un locomotiva. Una locomotiva di vapore semplice può essere dotato suono con solo 20 secondi di frammenti sonori. Questo include

l', fischio campana, pompa d'aria, ecc

Ci sono tre categorie di suoni: suoni di guida, a caso

Suoni e Suoni utente (i suoni che vengono attivati dal utente).

Il decoder LokSound funziona con un "programma". Esso contiene tutti

informazioni come quando suonare quale suono.

Le diverse fasi sono collegati con frecce e così

rappresentano le eventuali modifiche da uno stadio all'altro.

I rumori di guida vengono memorizzati in slot audio cosiddetti e sono chiamate secondo la predeterminata velocità del locomotiva.

Frammenti sonori di numero variabile vengono inseriti nel suono Slots. Ci devono essere almeno tre frammenti sonori di ogni suono slot. Questi tre frammenti audio standard sono generalmente usati come parte iniziale, centrale e finale del suono corrispondente (anche riferimento alla 9.2.1.). I frammenti sonori non hanno bisogno di riempire lo spazio di memoria disponibile completamente. In alcuni punti (ad esempio all'interno di una tacca "farfalla") ha senso solo per entrare con il rumore del motore. Ogni volta che il modulo LokSound subisce un cambiamento di stato i frammenti sonori negli slot corrispondente suoni sarà usato.

Se non ci sono suoni in una certa fase o di cambiamento stato il campo corrispondente del suono deve rimanere vuoto.

Gli Slot vuoti sonori vengono visualizzati in bianco, mentre gli slot che contengono frammenti sonori vengono visualizzati in blu.

Suoni casuali sono memorizzati in "slot audio aggiuntiva" e sarà svolto in base alle impostazioni nel registro "Decoder".

I suoni degli utenti sono memorizzati anche nella loro slot suoni . Questi slot audio sono assegnati ai tasti funzione desiderati.

funzione di mappatura (vedere anche 8.6.).

#### 9,2. Metodologia di base per lavorare in ....registro......"Sound"

#### 9.2.1. Nomenclatura

Per la migliore comprensione abbiamo definito la terminologia per i tre campi all'interno di un alloggiamento audio nei capitoli seguenti come illustrato di seguito:

• La parte iniziale è chiamato "Init" ("iniziale")

• La parte centrale è chiamata "Loop"

La parte finale si chiama "Exit"

Questi termini si riferiscono alla applicazione standard di questi campi per i prodotti ESU (vedi anche il capitolo 12). Indipendentemente dal terminologia si potrebbe per esempio inserire un suono in loop Campo Init (vedere anche 9.6.).

Per ciascuna delle tre parti di uno slot suono è possibile utilizzare diversi file audio che vengono poi svolto dal decoder in sequenza. Invitiamo i gruppi differenti di suono nei campi

Gli Slots. Si trovano all'interno dei quadratini della pianificazione del progetto e nei "suoni casuali" Windows e "user sound".

#### 9.2.2. Importazione / eliminazione di suoni in progetti

Figura 17 mostra la parte inferiore del "suono" vista. Nel colonna di destra ("Sounds progetto") sono elencati tutti i suoni che sono già stati importati nel progetto, in altre parole che devono essere memorizzati nella memoria. Nella parte inferiore della colonna di sinistra ("Folder") si vede un albero di dati di tutte le cartelle sul disco rigido del PC. Oltre alla cartella questo mostra anche i file audio e esu.-files. Se si fa clic su un ESU presentare la struttura dei dati viene espanso e mostra i frammenti sonori dove sono già contenuti nei file audio (. wav). Per importare un file audio o frammento audio dal cartelle sul disco rigido del proprio PC (o dal CD-ROM fornito con il LokProgrammer) si procede come segue: • Selezionare il file con un clic del mouse, tenere premuto il mouse pulsante.

• Trascinate il file con il mouse dalla cartella nella finestra "Suoni di progetto". Ora il file desiderato nell'elenco dei progetto di suoni.

#### <u>Suono</u>

8,8. Opzioni speciali (124 CV)

Qui è possibile pre-selezionare alcune opzioni in modo che siano disponibili dopo un'interruzione di accendere il "layout".

• "Salva Direzione di" attiva il cosiddetto "direzionale

Bit ", un Märklin ® specifico termine che si riferisce al layout specifico direzione di marcia.

• "Salva Stato di tasti funzione", assicura che tutte le funzioni

riprendono il suo stato dopo una interruzione di potenza.

• "Salva Velocità attuale Target" conserva la velocità del "vecchio" nel decoder.

• Quando "accelerare dopo un reset con il ritardo programmato"

è impostato, la locomotiva accelererà secondo i

parametri programmati, altrimenti sarà "jump-start".

Se un decodificatore supporta queste opzioni è soggetto alla versione di il firmware decoder.

8.9. Identificazione (CV 7, CV 8)

Questa opzione di sola lettura fornisce ID del produttore (CV 8)

e il numero di versione interno del firmware decoder (CV

7). Il codice del produttore di ESU è "151". Se si scrive il

valore "8" 8 CV in poi si attiva una fabbrica-reset (default

valori), ma non eliminare l'ID del produttore. Il valore di

CV 8 rimarrà sempre a "151". Immissione di valore "8" semplicemente innesca il reset.

Tutti i tipi LokSound offrono due campi utente di eventuali codici personali, ecc ("User-ID 1" e "User-ID 2").

9. Suoni

Nel 1999 il primo LokSound decoder "classico" già

offerto la funzione per memorizzare i suoni reali e cambiare la loro a volontà o sostituirli con altri completamente diversi. Dato che quindi ogni decoder LokSound è una piattaforma per tutti i tipi di sequenze di suono che possono verificarsi durante il funzionamento delle ferrovie. Questo e il concetto universale molto flessibile che permette anche di memorizzare e riprodurre musica o voci, oltre ai suoni tipici delle ferroviarie. Non c'è limite alla vostra immaginazione.

Al fine di assicurarsi che si possono utilizzare le molteplici caratteristiche dei decodificatori LokSound alla maniera ottimale spiegheremo qui di seguito prima il concetto generale del modulo sonoro di LokSound decoder e poi i metodi specifici della

software. Si dovrebbe leggere con attenzione in questa introduzione prima di iniziare qualsiasi progetto specifico del suono. Senza comprendere il concetto non si può sfruttare appieno il potenziale del software.

Spieghiamo il concetto di base della versione LokSound decoder 3,5. Questo è valido anche per LokSound micro e LokSound XL. M4 offre caratteristiche almeno parzialmente diverse che sono descritti in capitolo 10.

I vecchi LokSound 2-decoder hanno forse meno funzioni da offrire, ma il principio rimane lo stesso. Poiché il LokSound questo manuale.

#### 9,1. Concetto di LokSound

2 decoder non viene più prodotto non verranno trattati in Il decoder ha un chip di memoria interna con 8 MBit (LokSound hardware 3.3) o 16 MBit (LokSound hardware 3.5) capacità. Questo è sufficiente per 69 e rispettivamente 138 secondi di suono digitale. Al fine di ottenere un suono continuo che non si arresta dopo 69 secondi dobbiamo usare alcuni trucchi: la memoria contiene solo un breve frammento del suono motore (circa mezzo secondo). Questo frammento è suonato come un loop nel decoder LokSound così generazione di suono continuo.

Tali accorgimenti consentono di utilizzare lo spazio di memoria in modo ottimale. Il numero di suoni non è predeterminato ed è limitato solo dalla dimensione della memoria.

Generalmente questo è sufficiente per memorizzare tutti i suoni necessari per un locomotiva. Una locomotiva di vapore semplice può essere dotata del suono con solo 20 secondi di frammenti sonori. Questo include

l', fischio campana, pompa d'aria, ecc

Ci sono tre categorie di suoni:

#### suoni di guida, a caso

Suoni e Suoni utente (i suoni che vengono attivati dal utente).

Il decoder LokSound funziona con un "programma". Esso contiene tutti informazioni come guando suonare guale suono.

Le diverse fasi sono collegati con frecce e così

rappresentano le eventuali modifiche da uno stadio all'altro.

I rumori di guida vengono memorizzati in cosiddetti slot audio e sono

chiamati a secondo della predeterminata velocità del locomotiva.

Frammenti sonori di numero variabile vengono inseriti nel suono Slots. Ci devono essere almeno tre frammenti sonori di ogni suono slot. Questi tre frammenti audio standard sono generalmente usata come parte iniziale, centrale e fine del suono rispettivo (anche riferimento alla 9.2.1.). I frammenti sonori non c'è bisogno di riempire il spazio di memoria disponibile completamente. In alcuni punti (per ad esempio all'interno di una tacca ) ha senso solo per entrare nel rumore del motore.

Ogni volta che il modulo LokSound subisce un cambiamento di stato i frammenti sonori negli slot corrispondente suono saranno attivati.. Se non ci dovrebbe essere suono in una certa fase o di cambiamento stato il campo corrispondente della fessura suono deve restano vuoti.

Slot vuoti sonori vengono visualizzati in bianco, mentre suona slot che contengono frammenti sonori vengono visualizzati in blu.

Suoni casuali sono memorizzati in "slot audio aggiuntiva" e sarà svolto in base alle impostazioni nel registro "Decoder" (anche fare riferimento al capitolo 8.5.3).

I suoni degli utenti sono memorizzati anche nei loro slot suoni. Questi slot audio sono assegnati ai tasti funzione desiderata funzione di mappatura (vedere anche 8.6.).

9,2. Metodologia di base per lavorare in ......"Sound" registro 9.2.1. Nomenclatura

Per la migliore comprensione abbiamo definito la terminologia per i tre campi all'interno di un alloggiamento audio nei capitoli seguenti come illustrato di seguito:

• La parte iniziale è chiamato "Init" ("iniziale")

• La parte centrale è chiamata "Loop"

• La parte finale si chiama "Exit"

Questi termini si riferiscono alla applicazione standard di questi campi per i prodotti ESU (vedi anche il capitolo 12). Indipendentemente dal terminologia si potrebbe per esempio inserire un suono in loop Campo Init (vedere anche 9.6.).

Per ciascuna delle tre parti di uno slot suono è possibile utilizzare diversi file audio che vengono poi svolto dal decoder in sequenza.

Invitiamo i gruppi-of-tre del data entry suono campi

Slots. Si trovano all'interno delle piazze della pianificazione del progetto e nei "suoni casuali" Windows e "user sound".

9.2.2. Importazione / eliminazione di suoni in progetti

Figura 17 mostra la parte inferiore del "suono" vista. Nel

colonna di destra ("Sounds progetto") sono elencati tutti i suoni che

sono già stati importati nel progetto, in altre parole

che devono essere memorizzati nella memoria.

Nella parte inferiore della colonna di sinistra ("Folder") si vede un albero di dati di tutte le cartelle sul disco rigido del PC. Oltre alla cartella questo

mostra anche i file audio e esu.-files. Se si fa clic su un ESU

presentare la struttura dei dati viene espanso e mostra i frammenti sonori che sono già contenute nei file audio (. wav). Per importare un file audio o frammento audio dal cartelle sul disco rigido del proprio PC (o dal CD-ROM fornito con il LokProgrammer) si procede come segue:

• Selezionare il file con un clic del mouse, tenere premuto il mouse pulsante.

• Trascinate il file con il mouse dalla cartella nella finestra "Suoni di progetto". Ora il file desiderato nell'elenco dei progetto di suoni.

I suoni degli utenti sono memorizzati anche nella loro slot suoni propri. Queste slot audio sono assegnate ai tasti funzione desiderata

funzione di mappatura (vedere anche 8.6.).

9,2. Metodologia di base per lavorare in .....

"Sound" registro

9.2.1. Nomenclatura

Per la migliore comprensione abbiamo definito la terminologia per i tre campi all'interno di un alloggiamento audio nei capitoli seguenti come illustrato di seguito:

• La parte iniziale è chiamato "Init" ("iniziale")

• La parte centrale è chiamata "Loop"

• La parte finale si chiama "Exit"

Questi termini si riferiscono alla applicazione standard di questi campi per i prodotti ESU (vedi anche il capitolo 12). Indipendentemente dal terminologia si potrebbe per esempio inserire un suono in loop Campo Init (vedere anche 9.6.).

Per ciascuna delle tre parti di uno slot suono è possibile utilizzare diversi file audio che vengono poi svolto dal decoder in sequenza.

Invitiamo i gruppi-of-tre del data entry suono campi

Slots. Si trovano all'interno delle piazze della pianificazione del progetto e nei "suoni casuali" Windows e "user sound".

9.2.2. Importazione / eliminazione di suoni in progetti

Figura 17 mostra la parte inferiore del "suono" vista. Nel

colonna di destra ("Sounds progetto") sono elencati tutti i suoni che

sono già stati importati nel progetto, in altre parole

che devono essere memorizzati nella memoria.

Nella parte inferiore della colonna di sinistra ("Folder") si vede un albero di dati di tutte le cartelle sul disco rigido del PC. Oltre alla cartella guesto

mostra anche i file audio e esu.-files. Se si fa clic su un ESU

presentare la struttura dei dati viene espanso e mostra i frammenti sonori che sono già contenute nei file audio (. wav).

Per importare un file audio o frammento audio dal

cartelle sul disco rigido del proprio PC (o dal CD-ROM

fornito con il LokProgrammer) si procede come segue:

• Selezionare il file con un clic del mouse, tenere premuto il mouse pulsante.

• Trascinate il file con il mouse dalla cartella nella finestra

"Suoni di progetto". Ora il file desiderato nell'elenco dei progetto di suoni.

Al fine di rimuovere un file audio dall'elenco, procedere come segue:

- Selezionare il file con un click del mouse nel progetto "Suoni" colonna.
- Eliminare il file con il tasto "Canc" sulla tastiera.

| Ordner  |                                         |              | Projektsounds            |                           |                  |         |
|---------|-----------------------------------------|--------------|--------------------------|---------------------------|------------------|---------|
| Adesse  | P Assunds Apphone Munshe                | - 5          | Dateinane ·              | Dever                     | Giore            |         |
|         | 18 😋 production                         | -1           | aiton1_extrav            | 0.6673 eec                | 104278           |         |
|         | (i) 🤄 projecte                          |              | eincent_int2.wav         | 0.0360 sec.               | 562 Byte         |         |
|         | 🛞 🍋 projects-lokplot                    |              | voiv.gool_Triochia       | 0.0539 sec.               | II42 Byte        |         |
|         | H 👝 recordings                          |              | arhorn2_ext may          | 1.0515 sec.               | 16431-8          |         |
|         | Bi co sounds                            | 1.14         | aitcen2_init.wav         | 0.3053 sec.               | 4785 Byte        |         |
|         | anons 🚍                                 | 121          | aithoan2_loop way        | 0.4229 pec                | 6608 Byte        |         |
|         | iki 😋 demos                             |              | aiton-signativev         | 2.0825 sec.               | 325398           |         |
|         | H Co Lette                              |              | announcement area        | 11.0532 sec.              | 172706           |         |
|         | Ed letted_ext.may                       |              | brake_evit.wavi          | 0.7034 sec.               | 10390 0          | - 12    |
|         | Sa without intervent                    |              | brake_ink.wav            | 0.9289 sec.               | 14514.8          |         |
|         | En lande Local ante                     |              | brailue_book.wav         | 0.7864 sec.               | 12208 0          |         |
|         | The barden and many                     |              | congressor3_eait.wav     | 2.7918 sec                | 436188           |         |
|         | En legies int may                       |              | congressor]_int.wev      | 1.2036 sec.               | 18806 8          |         |
|         | The lace way                            |              | congresses. Joop way     | (1.4365 sec.              | 6821 Byte        |         |
|         | tested, short way                       |              | coupler_aid way          | 1.1917 sec.               | 10621.8          |         |
|         | tedieSchine_ext.mav                     |              | coupler_init.way         | 0.3068 sec.               | 4793 Byle        |         |
|         | ledieSchine_ext_long wav                |              | d1.wav                   | 2.5161 sec                | 393148           |         |
|         | ledieSchine_init.vrav                   |              | dz1.ever                 | 1.8887 sec.               | 295118           |         |
|         | letteSchine_loop.nav                    |              | di2mav                   | 1.2367 sec                | 19323.8          |         |
| 10000   |                                         |              |                          | A CONTRACTOR OF THE OWNER |                  |         |
| Monthal | Lapastac 1081344 Byte / 69 206 sec Gera | walapaaka 33 | 6182 Byte / 59.916 sec 4 | 1610.60.828.82            | 145162 8ptn / 9. | 230 340 |

Fig. 20

9.2.3. Assegnare / Cancella suoni (da) slot audio

Tutti i frammenti audio che si desidera assegnare alle diverse slot audio deve essere prima importati nei "suoni" Progetto lista. Solo i suoni provenienti da tale elenco alla fine sarà trasferito al LokSound modulo.

Un suono viene assegnato ad uno slot suono eseguendo le operazioni seguenti: • Aprire un quadrato (notch a farfalla, il suono o il suono casuale di utenti) per cui si desidera assegnare un suono con un clic del mouse.

• Una finestra pop-up si apre la finestra, come mostrato in fig. 21.

• Selezionare il file desiderato in "Suoni di progetto" e tenere premuto il pulsante del mouse.

• Trascinare il suono nel campo desiderato nella finestra pop-up. Una semplice opzione di assegnazione:

• Selezionare il desiderato. File wav in "Suoni di progetto"

• Trascinare il file sul desiderato (ma ancora non aperto) piazza. il suono verrà automaticamente importati nella "Loop". il

piazza cambia il proprio colore dal bianco al blu.

• Questa opzione è adatta solo per i suoni che devono essere importati nella sezione loop dell'asola comunque suono (es: guidare rumori in modalità loop o suoni dei singoli utenti, senza Init-o Exit-parte).

Per cancellare una ripartizione, procedere come segue.

• Aprire lo slot suono desiderato con un click del mouse

• Selezionare il nome del file del suono da eliminare entro il suono Slot

• Eliminare l'assegnazione premendo il tasto "Canc" sulla tastiera. il

assegnazione sarà cancellato, ma non il file nel Progetto lista "

Sounds ". Così questo suono possono essere ancora utilizzati nell'ambito del progetto.

| 1           | D1 D1 Show alternative sounds | ×   |
|-------------|-------------------------------|-----|
| [1/1] [1/1] | Soundslot 1                   |     |
|             | d1.wav                        | >>> |
|             |                               | >>  |
|             |                               |     |
| DI          |                               |     |
| 1           | 1                             |     |
|             |                               |     |

9.2.4. Funzioni estese nel "Sound"

Nell'angolo in alto a sinistra della finestra c'è un'altra barra degli strumenti con le seguenti funzioni:

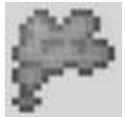

Impostare progetto come locomotiva a vapore. Questo pulsante è legata alla parametro "tipo di suono". (vedere anche 8.5.1.).

### 6

Impostare progetto come locomotive diesel. Questo pulsante è legata alla parametro "tipo di suono".

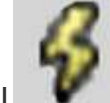

I mpostare progetto come locomotiva elettrica. Questo pulsante è legata alla parametro "tipo di suono".

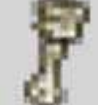

Modifica del motore. È possibile visualizzare e modificare l'orario della guida rumori. Questo pulsante è attivo per tutti i tipi di locomotive.

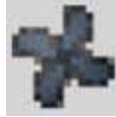

Modifica motore del ventilatore. Il programma del canale rumore della ventola

sarà

aperto (vedi anche il capitolo 9.3.2.).

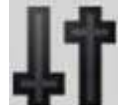

Altre impostazioni: Qui è possibile modificare le funzioni ausiliarie che riguardano il calendario delle locomotive a vapore e suoni degli utenti. In questo modo è possibile impostare il suono 16 user slot per il suono di frenata. utente fessura sonoro 15 può essere utilizzato per un suono attivato automaticamente dopo la locomotiva si è fermato, come una pompa d'aria di locomotive a vapore. Suono fessura utente 14 può essere utilizzato per spostamento suoni (ad esempio per le locomotive diesel con meccanica trasmissione). Questo non solo riprodurre il suono di spostamento ingranaggi, ma anche il cambiamento prototipo dei giri del locomotiva (vedere anche 9.6.).

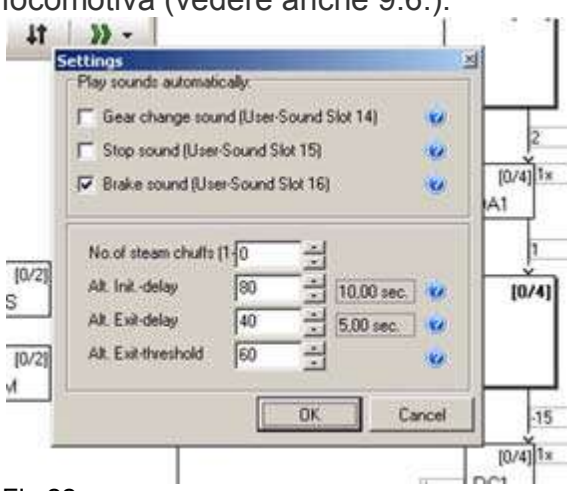

Fig 22

Per le locomotive diesel ed elettriche solo il "trigger campo Sounds Automaticamente "è disponibile.

Aggiungi tacche della valvola a farfalla. A seconda del numero di differenti notch acceleratore disponibili suona, è possibile importare fino a 5 per locomotive a vapore o fino a 10 per le locomotive diesel ed elettriche.

Queste tacche farfallati non corrispondono con il resp 12. 28 o 128 livelli di marcia dei protocolli digitali. L'acceleratore tacche della pianificazione suono sarà diviso in parti uguali su tutta la del campo di velocità della stazione di comando.

Importa almeno un file audio in tutte le tacche della valvola a farfalla che si desidera di utilizzare altrimenti si poteva sentire un vuoto silenzio tra acceleratore tacche guando la locomotiva è in esecuzione.

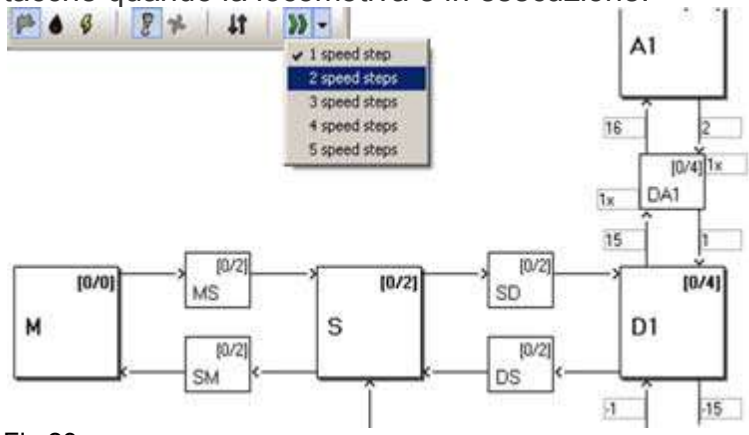

Fig 23

9,3. programmare

Questo e I capitoli seguenti descrivono le regole e le possibilità per quanto riguarda la composizione dei suoni.

Dopo aver importato i vari suoni nelle fessure suono è

necessaria per determinare quando ogni suono deve essere riprodotto. tutti informazioni necessarie sono contenute nello schema. 9,3. Ablaufplan.

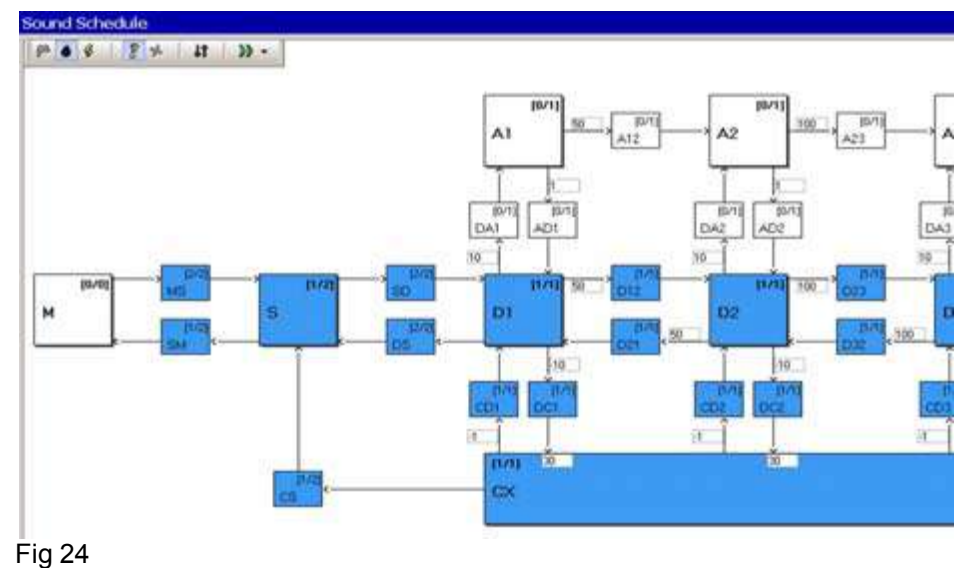

:. Estratto del Programma

9.3.1. Pianificazione per l'esecuzione (guida) suona Viene visualizzata una rappresentazione grafica di tutti gli stati possibili di una locomotiva:

• "M" (= "Mute" o silente) è sinonimo di una locomotiva ferma con il suono spento. Non ci sono i suoni devono essere importati qui.

• "MS" (= "Mute per fermare") è sinonimo di una locomotiva ferma con il suono acceso. Questo slot audio dispone di due campi che verranno riprodotti in sequenza (se entrambi sono pieni). Ciò consente di riprodurre un suono in due parti con un inizio, metà e fine ogni parte simulando l'avviamento del motore. Qui si farebbe importare il suono del motore diesel di partenza o la raccolta di il pantografo di una locomotiva elettrica.

• Lo slot suono "SM" (= "Stop per disattivare") contiene "parcheggio" suoni come spegnere il motore diesel o abbassando la pantografo. Si potrebbe anche aggiungere una valvola di rilascio compressa aria. Non c'è limite a quello che suoni si potrebbe desiderare di giocare.

• "S" (= "Stand") è sinonimo di una locomotiva ferma, con

suoni in idle (ad esempio: il sibilo del vapore o il suono di un minimo motore diesel). Ci sono due parti sane. È importante So che tutti i suoni al passaggio 2 sono riprodotti automaticamente in loop

modalità. Tuttavia, è possibile cambiarlo se necessario.
Nelle fasi "Dx" (= "Drive"), la locomotiva è in movimento e riproduce i suoni appropriati. "X" indica il numero dei

acceleratore tacca.

A seconda del tipo di locomotiva vi possono essere fino a 10 "D" tacche. Così è possibile allocare le registrazioni sonore di intagli alle diverse velocità corrispondenti locomotiva.

• Stato "A" (= "accelerazione") viene raggiunta quando la locomotiva accelera. Per l'accelerazione decodificatore intende il bersaglio velocità è superiore alla velocità reale.

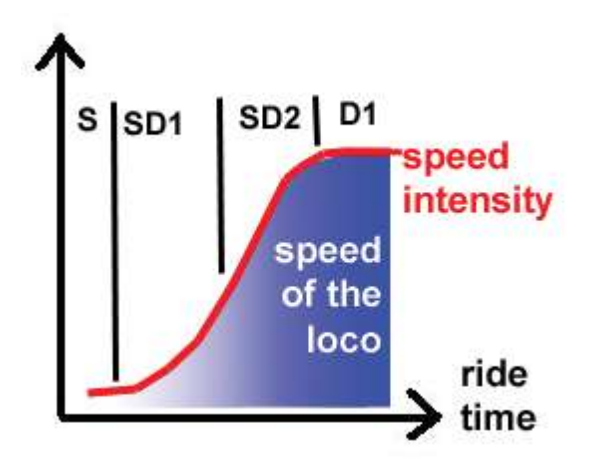

Fig 25

9.3.2. Programma per i suoni fan

Nella maggior parte delle locomotive elettriche è presente una ventola che corre parallela alla

i motori di trazione. Per questo abbiamo introdotto un apposito pianificazione per i suoni dei fan che possono essere aperti con il pulsante nella barra degli strumenti piccola nel registro "Suono". questo programma contiene un passo per la locomotiva stazionaria nonché quattro tacche di quida per il movimento locomotiva. questi 4 tacche di guida sono indipendenti dalle tacche di guida rumori e sono equamente divisi su tutta la gamma di velocità. • La guida tacche "M", "MS", "SM" e "S" descrivere il stesse fasi della pianificazione per l'esecuzione. • "Rx" sta per le tacche fan con "x" è il numero di le tacche singoli. Ci sono 4 tacche di guida per il ventilatore equamente divisi su tutta la gamma di velocità. Se si desidera eseguire il ventilatore a velocità massima poi devi inserire il suono frammenti in tutte le "R" fasi di guida. Se si desidera che il ventilatore mantenute ad un livello costante di una certa velocità è poi necessario importare i frammenti sonori stessi nel restante "R" in esecuzione provvedimenti per evitare un gap udibile. • "SR", rispettivamente "RS" sono le tacche di transizione tra inizio e fine (analogica a "SD" e "DS" nel pianificare dei rumori di guida). • "Rxy" rispettivamente "Ryx" sono (analogica a guella "Dxy" e "Dyx") le tacche di transizione tra la ventola individuo

esecuzione tacche con "x" è il numero del precedente

esecuzione notch e "y" di quello successivo. Certo che puoi

importare altri rumori di guida parallele nel programma di fan se si desiderio di farlo.

#### 9.3.3. Soglie nel programma per l'esecuzione ..... (guida) suoni

Per poter svolgere correttamente i rumori di guida per ciascun situazione il decodificatore utilizza LokSound soglie. queste soglie di definire i limiti in cui il suono dovrebbe cambiare. Il decoder LokSound distingue tra due tipi di soglie:

• Le soglie che dividono i valori di velocità tra arresto e la velocità massima. Questi valori compresi tra 0 e 255 e sono mostrato in una disposizione orizzontale nel programma suono di guida.

• Soglie che lavorano in funzione della differenza tra obiettivo velocità e la velocità reale. Qui il decodificatore confronta la velocità attuale del motore con la velocità di destinazione come dato dal resp stazione di comando. l'acceleratore. queste soglie entrano in vigore ogni volta che la locomotiva accelera o rallenta e avere un intervallo tra -128 a 127 (compreso 0).

• I parametri di tempo che determinano il tempo tra minimo e rientro del suono di guida. La seguente figura

una panoramica su come trattare con soglie:

Esempio: Il progetto dispone di 4 tacche di guida che sono ugualmente divisi su tutta la gamma di velocità tra 0 e 255 ("63"

tra D1 e D2, "127" tra D2 e D3, "191"

tra D3 e D4). Si lentamente aumentare la velocità in modalità DCC

(DCC 28). I suoni di guida cambia tra guidare notch

7 e 8, 14 e 15 e 21 e 22 purché la curva di velocità viene lineare.

Il valore 15 è stato inserito tra D1 passo e DA1 (anche

riferimento alla Fig. : 26). Guidate la vostra locomotiva nella fase di velocità 1 (DCC 28 mode) e poi accelerare di accelerare il passaggio 10 (questo corrisponde approssimativamente con il valore interno 91). La differenza dei valori interni tra velocità di destinazione e la velocità reale è circa 82 (per un intervallo 0-255 invece di 0 - 28) e

pertanto maggiore di 15. Così le modifiche decoder da D1

a DA1 e successivamente A1 perché la differenza è anche maggiore di 16.

Il decoder accelera e supera la soglia tra

D1 e D2. Inoltre diminuisce continuamente la differenza.

Una volta che la differenza è inferiore a 2 le modifiche decodificatore nuovamente alla fase corrispondente DA (nel nostro caso DA2) e raggiunge D " una volta che la differenza è inferiore a 1.

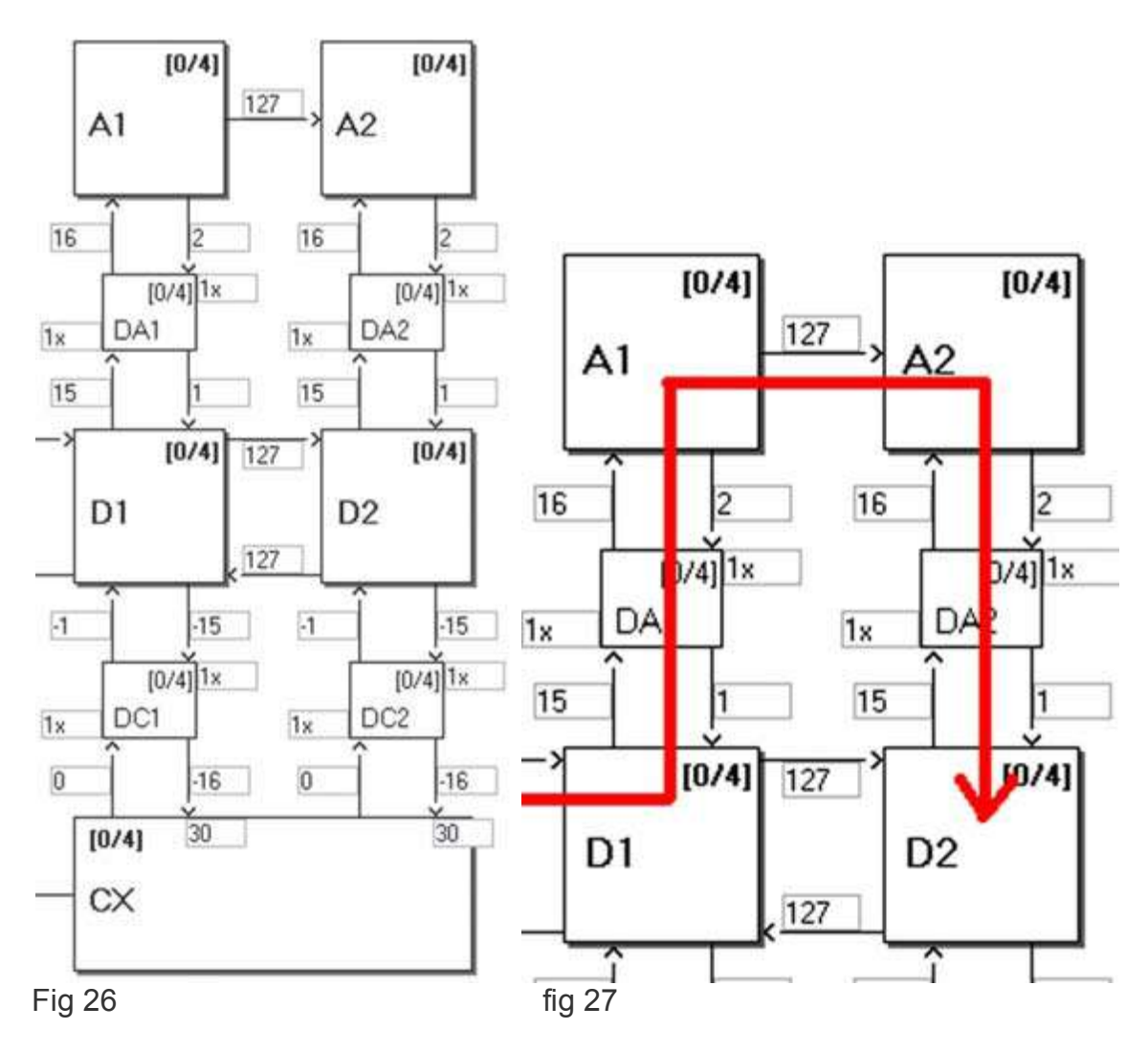

9.4. Impostazione del calendario

9.4.1. Soundslots in dettaglio

Non appena si fa clic su qualsiasi piazza di uno slot suono con il

del mouse una finestra pop-up si apre la finestra, come mostrato nelle figure 28 e 29. Al fine di rendere l'editing molto semplice questa finestra mostra l' slot di suono individuali in dettaglio.

| Alternate sounds | 0               |
|------------------|-----------------|
| Soundslot 1      |                 |
| d11.wav          |                 |
|                  | >>              |
|                  | >>              |
| Soundslot 2      |                 |
| d12.wav          | <u>&gt;&gt;</u> |
|                  | >>              |
|                  | >>              |
| Soundslot 3      |                 |
| d13.wav          | >>>             |
|                  | >>              |
|                  | >>              |
| Soundslot 4      |                 |
| d14.wav          | >>              |
|                  | >>              |
|                  | >>              |

Fig 28

| )1               | ×   |
|------------------|-----|
| Alternate sounds | 0   |
| Soundslot 1      |     |
|                  | 200 |
| d1.wav           | >>  |
|                  | >>  |

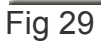

La finestra pop-up può essere spostata sullo schermo come desiderato e mostra sempre il contenuto del quadrato selezionato. il Attualmente piazza aperta è inoltre contrassegnato da una cornice rossa nella pianificare.

Le fessure sonore dei suoni guida variano con il tipo di locomotiva. Una tacca di guida di una locomotiva diesel o elettrico locomotiva contiene solo uno slot dal suono un solo suono ciclo è richiesto. Le tacche di guida di una locomotiva a vapore contiene 4 slot audio per consentire fino a per chuffs di scarico per sterzata (questo è soggetto al numero di cilindri del prototipo) e il sibilo seguenti del vapore.

È necessario impostare il numero di cilindri del prototipo in

menu "Impostazioni estese" prima che le modifiche qui.

In caso contrario potrebbe esserci un gap udibile.

9.4.2. impostazioni audio

Oltre alla semplice ripartizione è possibile effettuare ulteriori regolazioni per ogni fascia oraria del suono:

Per questo c'è un pulsante chiamato "Impostazioni audio", che è situato vicino alla effettiva attribuzione slot di suono. Fig. 30. "Impostazioni audio" e "Impostazioni audio estesi".

| Sound settings               | ×                                       |        |               |       |             |       |                         |
|------------------------------|-----------------------------------------|--------|---------------|-------|-------------|-------|-------------------------|
| C Loop Mode                  |                                         |        |               |       |             |       |                         |
| Repeat Playback of sound     | 6                                       |        |               |       |             |       |                         |
| Mire 1 Hare 1                | 1                                       |        |               |       |             |       |                         |
| C Volume:                    | ( ) ( ) ( ) ( ) ( ) ( ) ( ) ( ) ( ) ( ) |        |               |       |             |       |                         |
| 1                            |                                         |        |               |       |             |       |                         |
| C Vokane control 1 (hom/wi   | hister                                  |        |               |       |             |       |                         |
| C Volume control 2 (bell)    |                                         |        |               |       |             |       |                         |
| Volume control 3 (auxiliary) | 2                                       |        |               |       |             |       |                         |
| 7 This sound needs engine :  | brund                                   |        |               |       |             |       |                         |
| Yorky 1                      |                                         |        |               |       |             |       |                         |
| Delay 0 H                    |                                         |        |               |       |             |       |                         |
| deut value by                |                                         |        |               |       |             |       |                         |
| 0 - sec each step.           |                                         |        |               |       |             |       |                         |
| Enable function output       |                                         |        |               |       |             |       |                         |
| Headight IT Rear Ligh        | e l                                     |        |               |       |             |       |                         |
|                              |                                         |        |               |       |             |       |                         |
|                              | 10                                      |        |               |       |             |       |                         |
| Stand1                       |                                         | ×      | Sou           | nd s  | ettinas     |       |                         |
| Alternate so                 | ounds                                   | DO     | in the second |       |             |       |                         |
| Comment                      |                                         |        | 0             | Loop  | Mode        |       |                         |
| Logal about of the           |                                         |        |               | Rep   | eat Playbad | ck of | sound                   |
| coal shoveling               |                                         |        |               |       |             |       | 1                       |
| 1                            |                                         |        | 31            | Min   |             | Max   | с <u>і 🖂</u>            |
| Soundslot 1                  |                                         |        | C             | Volu  | me:         |       |                         |
| kohle_init.wa                | v                                       | 22     |               | 20552 | (VSV)       |       |                         |
| koble loop w                 | 50                                      | 0.0    | 1             | - 2   | 1 1 1 1     | ÷.    | $(i \in C \setminus C)$ |
| Konie_ioop.w                 | dv:                                     | <br>88 | 02            |       |             |       |                         |
| kohle_exit.wa                | iV .                                    | 22     | C             | Volu  | me control  | 1 (h  | orn/whistle             |
|                              |                                         |        |               | voia  | ine condor  | . 60  |                         |
| 7 Fahrt8                     | -                                       |        |               | Volu  | me control  | 2 (Бе | ell)                    |
|                              | st.                                     |        | 6             | Volu  | me control  | 3 (au | uxilary)                |
|                              |                                         |        | 1.1           | This  | cound nee   | de a  | naine soun              |
|                              |                                         |        | S.C.D         | 1103  | sound nee   |       | ngine soun              |
|                              |                                         |        |               |       |             |       | 2                       |
|                              |                                         |        |               | 12    | OK          | 1     | Canaal                  |
|                              |                                         |        |               |       | NU          |       | Lancel                  |

#### Fig 30

• In questo menu è possibile selezionare se si desidera riprodurre questo suono come una ciclo, solo una volta o in un certo numero di ripetizioni.

x

È possibile definire un numero minimo e massimo di

ripetizioni. Se il suono deve essere ripetuto da un numero definito

è sufficiente inserire lo stesso numero in entrambi i campi. In questo modo è possibile inserire il preciso valore "1" per le transizioni e scegliere "Loop

Mode "per i suoni di guida ed i suoni fissi (vedi anche al 12.3.).

• Volume: Utilizzare il controllo cursore per regolare il volume di ogni suono singolarmente o facendo clic sul controllo 1, 2 o 3 al fine di assegnare ad un gruppo (con il volume uguale) (vedere anche 8.5.6.).

• Con "Adattare Sound per guida dello Stato" determinare se il

"Giri" del suono deve essere modulato in conformità

le rivoluzioni crescenti. I giri massimi sono

predeterminato nel registro "Decoder" sotto "Impostazioni audio" (vedere anche 8.5.4.).

Se si desidera, forse a modulare i giri nel suono di guida insieme con un suono ventilatore costante in background semplicemente selezionare "Adatta alla guida del suono rumore" nelle fessure della guida suono, ma non nelle fessure del rumore della ventola (vedere anche 9.3.).

Il "Volume" pulsante (tutti gli slot) controlla il volume di tutti gli slot e le assegnazioni di tacca selezionata in un unico passaggio e consente di selezionare le opzioni di modulazione.

• Per ulteriori informazioni riguardanti il "Alternative campo Visualizza Suoni "continua a leggere nel capitolo 9.7.

9,5. suoni casuali

Dietro il simbolo "suoni casuali" sono un totale di 16 quadrati / Suono slot (confrontare con fig. 31). Qui è possibile importare fino a 8 suoni ciascuno per una locomotiva a piedi o in movimento che sarà giocato arbitrariamente ad intervalli di tempo diversi, mentre la locomotiva è fermo o in movimento. Il lasso di tempo è regolato in "Decoder" registrati sotto "Impostazioni audio" (vedere anche 8.5.3.). Cui il suono viene riprodotto e in che sequenza non può essere predeterminato. Pertanto, la sequenza cambierà tutto il tempo. Qui è possibile importare i frammenti sonori, come spalare pompe di carbone, rilasciando vapore, aria o acqua, ecc. Per i suoni che devono essere ripetute (ad esempio: spalare carbone più volte di fila), immettere un numero minimo e massimo di ripetizioni in "Impostazioni audio". Mai scegliere "Riproduci suono in un Loop "poiché il suono continuerà finché non si spegne il potenza.

| Virtual Driver's Cab     Phi & G     Phi & II     N -       Edit CV's     Decoder     - |                |
|-----------------------------------------------------------------------------------------|----------------|
| Virtual Driver's Cab       Edit CV's       Decoder                                      |                |
| Edk CV's<br>Decoder                                                                     |                |
| Decoder                                                                                 |                |
|                                                                                         |                |
| Sound                                                                                   |                |
| 0-0<br>12                                                                               |                |
| Sound Schedule [171] [171] [171] [171] [171] [0/1] [0/1] [0/1]                          |                |
| Stand1 Stand2 Stand3 Stand4 Stand5 Stand6 Stand7 Stand8                                 |                |
| Random Sounda: (1/7) (1/7) (1/7) [0/1] [0/1] [0/1] [0/1]                                |                |
| Fahrt1 Fahrt2 Fahrt1 Fahrt4 Fahrt5 Fahrt6 Fahrt7 Fahrt8                                 |                |
| User Sounds                                                                             |                |
|                                                                                         |                |
|                                                                                         |                |
|                                                                                         |                |
|                                                                                         |                |
| Folder                                                                                  | Project Sounds |
| Addess: [Y'\projects\ess                                                                | Filename /     |

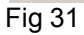

E 'possibile assegnare le uscite di funzione per suoni casuali. Questo può essere fatto premendo il tasto "Display pulsante Estesa Impostazioni "in un prolungamento della finestra" Impostazioni audio ". Questo pulsante si trova nell'angolo in basso a destra della finestra "Impostazioni audio".

Queste uscite saranno attivate fino a quando i suoni vengono riprodotti. Ciò consente ad esempio per far entrare la luce focolare come tempo come si sente pompiere Fred spalare carbone.

Inoltre è possibile impostare un intervallo di tempo tra i singoli suoni. Questo tempo può essere regolato in passi di uno ogni secondo dopo cui il suono viene riprodotto importato. Questo ritardo può essere aumentato o diminuito per ogni ripetizione (nel caso di più ripetizioni). Inserire un valore nel campo "guindi modificare il valore.

ripetizioni). Inserire un valore nel campo "quindi modificare il valore da ". Se questo valore è 0, allora il ritardo rimane costante.

Con questo tempo di ritardo è possibile simulare per esempio pompe ad aria che partono molto veloce e diventare più lento con l'aria sempre più pressione.

Ciò permette anche di risparmiare spazio di memoria che sarebbe altrimenti pieno di "silenzioso" frammenti sonori per facilitare i ritardi.

Nella finestra "Impostazioni audio estese" si può scegliere il

priorità di ogni suono. Questo determina che il suono casuale o

sound utente ha la priorità nel caso in cui tutti e 4 i canali audio sono impegnati.

Se il decoder seleziona un suono casuale con una priorità maggiore

di suoni che stanno già suonando e se tutti i canali audio

sono già impegnati poi il suono con priorità più bassa sarà

interrotto e quella con maggiore priorità verrà riprodotto.

Guidare suona sempre massima priorità. Suoni utente sono

normalmente giocato con la seconda priorità più alta, mentre casuale

I suoni hanno la priorità più bassa. La priorità è espresso

valori compresi tra 1 (priorità minima) a 15 (massima priorità). Suoni casuali hanno normalmente la priorità 1 o 2.

9,6. Utente suoni

9.6.1. Impostazioni generali

Oltre ai suoni che dipendono dallo stato della locomotiva

(Fisso o mobile) il decodificatore LokSound offre la possibilità di suoni che possono essere attivati premendo un pulsante sul comando di stazione o del gas. Ci sono un totale di 16 suono slot per l'utente suoni, come mostrato nella figura seguente.

È possibile inserire una sequenza di suoni in ciascuno di questi suoni slot che possono essere attivati (quasi) da qualsiasi tasto funzione (anche riferimento alla 8.6.).

Inoltre è possibile selezionare le "impostazioni audio" finestra se il suono deve essere riprodotto ogni volta che si preme il

tasto di funzione corrispondente una volta o se deve essere giocata come fino a quando si preme il pulsante.

In questo modo è possibile ad esempio generare un corno utente controllati o fischiare come segue:

Importare l'inizio rigonfiamento del fischietto nella prima parte della suono slot, una parte centrale del fischietto in modalità loop nella

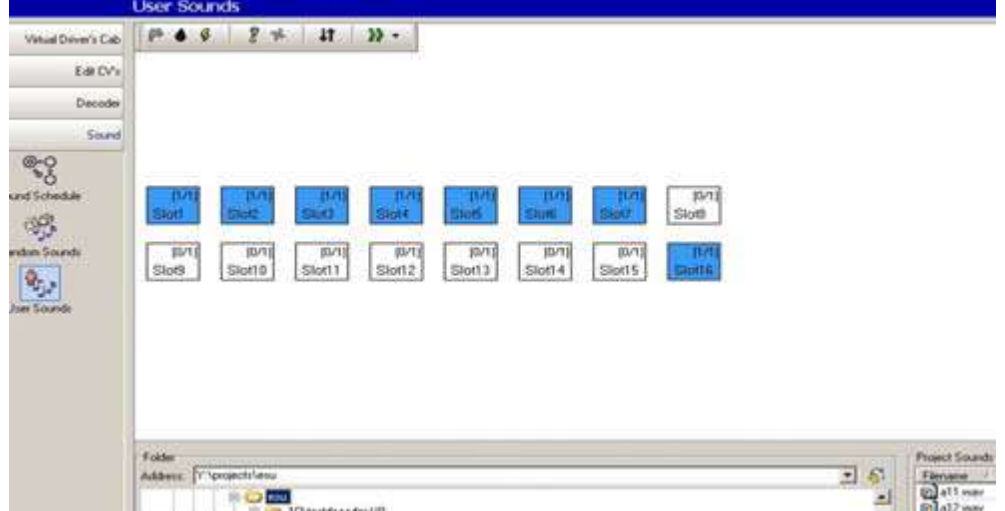

Fig 32

Selezionare "1" per il numero di ripetizioni di inizio e fine e modalità ad anello per la parte centrale.

Come è il caso con i suoni casuali è possibile selezionare esteso impostazioni audio (vedere anche 9.5.).

La priorità normale di suoni utente è 3 o 4.

Suoni utente può anche essere combinato con uscite di funzione. Facciamo si presuppone che collegare un accoppiatore digitale collegato a AUX 1 con il suono del Clank accoppiatore. Poi l'accoppiatore verrà attivato mentre

il suono viene riprodotto e poi l'accoppiatore viene disattivato.

9.6.2. Opzioni speciali per slot 14, 15 e 16

Le fessure suono 14, 15 e 16 possono avere particolare importanza

in determinate circostanze. Come descritto in 9.2.4. Slot 14 può

essere utilizzato per i suoni cambio automatico, slot 15 per automaticamente suoni attivati subito dopo la locomotiva si è fermato

(ad esempio: pompa ad aria per locomotive a vapore) e slot 16 per il

gioco automatico del stridio dei freni durante la frenatura.

Per facilitare questo, importare il suono adatto spostamento nello slot 14 e 14 slot per impostare come suono automatico nel menu del pulsante .... A condizione di aver impostato rev-modulazione (CV 59 e 60, anche riferimento alla 8.5.4.) e un "Time tra le tacche a farfalla" in "Impostazioni audio" all'interno del "Decoder" registro (CV 57 e 58, vedere anche 8.5.1.), Allora si sente non solo il suono del il cambio, ma anche i giri che cambiano durante la transizione da una tacca gas all'altro. Si consiglia di impostare la priorità per la leva del cambio piuttosto alta (14 o 15) per garantire che è sicuramente effettuati. C'è un esempio nel capitolo 12,4 ... Slot 15: Importare il suono adatto che dovrebbe essere giocato immediatamente dopo la locomotiva è fermato (es: pompa dell'aria o freno di stazionamento). Se si utilizza un suono che deve essere ripetuto, inserire soltanto un numero limitato di ripetizioni. Altrimenti il suono si fermano solo una volta che interrompere l'alimentazione questa locomotiva. Impostare questo suono come "Sound Stop" con il tasto ... nel menu Slot di 15.

Si consiglia di impostare la priorità per il cambio piuttosto elevata (14 o 15) per assicurare che è sicuramente giocato. Esistono esempi nei capitoli 12,2. e 12,5...

Slot 16: Importare l'inizio del squeal ed entrare nella prima parte, un ciclo suono in mezzo allo slot e al venir meno del suono dei freni per la terza parte. Selezionare "Riproduci suono in uno Loop "per la parte centrale. Di impostare la priorità alta (14 o 15) per assicurare che è sicuramente giocato.

Il suono verrà riprodotto freno fino a quando la locomotiva si è fermato.

Troverete un esempio in 12.2. a 12,5 ..

9.7. suoni alternativi

In "Impostazioni audio" le finestre delle slot audio c'è un

un'opzione chiamata "Suoni alternativi di visualizzazione". Qui è possibile aggiungere altri suoni casuali o utente che corrono "parallelo" al

suoni normali. I suoni alternativi verrà riprodotto dopo aver

premuto il tasto funzione "Shift" (vedere anche 8.6.8.).

Come standard "normali" i suoni verranno visualizzati in un suono

slot. Se hai anche importato suoni alternativi in un suono

fessura allora quest'ultimo sarà visualizzato in giallo.

E 'possibile importare i suoni di guida nelle fessure del suono che

vengono riprodotti solo in determinate situazioni. Così il decodificatore LokSound

in grado di simulare la guida con i rubinetti aperti cilindri (vedere anche

3.1.1.). Se si interrompe una locomotiva e subito dopo

si avvia di nuovo o se la locomotiva è in esecuzione per un po '

già, non si sente più i rubinetti del cilindro, proprio

come con il prototipo. Solo una volta che la locomotiva è stata

fermato per un po 'e poi riprende a muoversi, ti sentono

i rubinetti aperti cilindro.

Come regolare questo è spiegato nel capitolo 12,2 ..

#### Configurazioni speciali per M4

10. Configurazioni speciali per M4

M4 offre diverse impostazioni possibili, che sono diverse da come DCC

sopra descritto. Dal momento che la metodologia è solo leggermente diverso alla DCC si limita a creare una visione d'insieme.

Nota: intervalli di valore M4 sono generalmente diversi da quelli in DCC. Pertanto, i numeri di CV per DCC come indicato nel i capitoli precedenti non sono validi per M4.

Si prega di trovare i numeri corretti e dei valori dei nostri suoni per la conversione successiva di non-sound locomotive a www.esu.eu. 10,1. M4 "Impostazioni" in "Decoder"

Locomotive simbolo: Selezionare un simbolo corrispondente al tipo di locomotiva. Durante le operazioni sarà visualizzata sul mfx ® unità centrale.

Decoder nome: Inserisci il nome della locomotiva (es.: "class 50 "o" ICE "). Le voci con un massimo di 16 caratteri

consentito. Questo nome verrà visualizzato anche sul tuo mfx ® Central unità.

| R | <u>Â</u> | êrê. |
|---|----------|------|
|   |          |      |
|   |          |      |
|   |          |      |

#### Fig 33

Simboli di funzione FL fino a F15: Assegnare i simboli sul mfx ®

centrale alle funzioni appropriate (ad esempio: campana, fischio,

pantografo, ecc) per un migliore orientamento e identificazione.

Nell'ambito del programma "Azione istantanea" è possibile selezionare la modalità di funzionamento

del tasto funzione. Se questa opzione non è stata selezionata, il

l'audio verrà riprodotto quando si preme il pulsante e rimarrà

fino a quando si preme nuovamente il pulsante.

Se avete selezionato questa opzione, il suono verrà riprodotto fino a quando si preme il pulsante.

| 0 | ? | -, <b>Ŏ</b> ,- | -,@,- | -,@,- | Ð | ▲號 | 4)) | P |  |
|---|---|----------------|-------|-------|---|----|-----|---|--|
|---|---|----------------|-------|-------|---|----|-----|---|--|

Fig 34

#### 10,2. caratteristiche di guida

In modalità M4 non è necessario impostare il numero di passi di velocità poiché sono quasi sempre 128. Pertanto questa finestra fa Non visualizzare una lista scelta di livelli di marcia.

In modalità M4 si può solo attivare la modalità Märklin ® freno. 10,3. motore

M4 utilizza solo una curva di velocità ma non la classiche Velocità minima e massima viene visualizzato in questa finestra. 10.4. Motorola ® impostazioni

È possibile impostare i due indirizzi Motorola ® e anche la funzioni che devono essere attivati automaticamente in Motorola ® modalità. Per attivare questa, fare clic nella piazza del competente funzione.

10,5. regolazioni analogiche

Qui è possibile impostare i parametri analogici che sono supportati dal decodificatore M4. Essi sono gli stessi per decoder DCC.

10,6. impostazioni audio

Come con DCC i seguenti parametri possono essere regolati: "Tipo of Sound "," Speed of sound di guida "," suoni casuali ",

"Frenatura Sound Threshold" e "Volume totale". You Will

trovare una spiegazione per ciascuna delle precedenti in 8,5.

10.7. funzione emette

L'assegnazione funzione consente di impostare i suoni, luci testa anteriore e posteriore, AUX1 a AUX4, accelerazione / decelerazione / Off, velocità di manovra, i suoni alternativi e sound on / off.

La configurazione di uscita così come la frequenza di lampeggio l'effetto stroboscopico è possibile regolare (vedere anche 8,6.).

10,8. opzioni speciali

Fare riferimento a 10.8.

10.9. suono

Modifica dei suoni e del programma è esattamente lo stesso per M4 come con altri tipi di decoder. Solo il volume deve essere impostato singolarmente per ogni slot suono. Ci sono anche gruppi di volumi controller come con DCC.

11. Impostazioni speciali per Loksound micro e XL

Il micro e il LokSound XL LokSound sono solo leggermente diverso per i decoder LokSound per la scala H0. Quasi tutti opzioni e parametri sono identici; lavori di editing audio esattamente nello stesso modo.

Questa sezione fornisce una breve panoramica.

11,1. Impostazioni speciali per Loksound micro

• In vista delle caratteristiche di guida è davvero possibile selezionare il "Trix frenatura mode".

• In modalità analogica LokSound micro può essere azionato solo con DC, AC operazione non è consentita.

• Ci sono due impostazioni più possibili opzioni speciali:

"Spegnere compensazione del carico in modalità analogica", tuttavia, compensazione del carico rimane attivo in modalità digitale ha fornito è non disabili in CV49, Bit 0.

• "Disattiva PWM in modalità analogica": spegne larghezza di impulso modulazione in modalità analogica.

11,2. Impostazioni speciali per LokSound XL

• LokSound XL offre l'opzione "Notch Diesel Up" e "Diesel Notch Down "e sei uscite AUX per il controllo esteso di

dispositivi elettrici o elettromeccanici della vostra locomotiva.

• Aux 5 e 6 possono essere utilizzate come uscite e ingressi.

• Le funzioni possono anche essere attivato tramite sensori. Le colonne di i sensori sono contenuti nella tabella di mappatura funzione successiva per le colonne di assegnazione per F15.

• Il "generatore di fumo" non può essere collegato AUX uscite.

12. esempi di progetti

12.1. suoni disponibili

La composizione di blocchi sonori per i decoder LokSound

è abbastanza complessa. Pertanto ESU soluzioni elettroniche ulm GmbH & Co KG offre diverse centinaia di pre-configurati file audio (file di progetto) per voi. Ormai c'è un suono ESU per quasi

ogni classe e tipo di locomotiva.

Grazie alla tecnologia LokSound si può scrivere diverse

i file audio sul vostro decoder e di testarli come il tempo che vuoi

rispettivamente, fino a trovare il suono della tua preferenza personale.

Ovviamente avete la possibilità di creare il vostro suono

con la LokProgrammer miscelando i singoli suoni.

I capitoli che seguono mostrano la step-by-step la creazione del suono progetti in DCC.

Progetto per una locomotiva a vapore

12.2. Progetto per una locomotiva a vapore

- 12.2.1. Creare un nuovo file
- Selezionare l'opzione "Nuovo ..." dal menu "File" "
- Il "New Project" finestra si apre
- Selezionare "LokSound V3.5"

• Determinare la dimensione della memoria flash (8 Mbit o 16 Mbit) in

menu scorrere verso il basso sul bordo inferiore della finestra. Per favore notare che la dimensione della memoria flash deve corrispondere alla dimensione reale memoria del decodificatore. Per il nostro esempio, si prega di scegliere 8 MBit.

• Fare clic su "OK"

12.2.2. Impostazioni

Passare attraverso le impostazioni come descritto nel capitolo 8. Il seguente I valori sono esempi di questo progetto:

Vai a indirizzo:

• Impostare l'indirizzo su "1" per eseguire questa locomotiva con questo numero sul proprio layout in una fase successiva.

Vai a velocizzare la selezione step:

Scegliere "28 o 128 livelli di marcia"

• Reverse mode: uscire dalla modalità inversa spento. In caso contrario

la locomotiva sarebbe tornare indietro anche se il

stazione di comando della valvola a farfalla o indica in avanti.

• Accelerazione: Impostare il valore "10". Ciò corrisponde con 8.69 secondi che significa che la locomotiva prende 8.69 secondi raggiungere la velocità massima a partire da 0.

L'accelerazione dall'alto passaggio intermedio verso il successivo è ridotto di conseguenza.

• Decelerazione: impostare il tempo di frenatura di valore "8". Questo corrisponde con 6.952 secondi che significa che la locomotiva prende 6,952 secondi per impediscono di velocità massima. Il tempo da una

fase intermedia a quella precedente è pertanto inferiore.

• Modalità di freno supportati: selezionare tutte le modalità dei freni supportati assicurarsi che la locomotiva si comporta come desiderato, indipendentemente la stazione di comando utilizzato.

• Trim: Attivare il forward-trim e impostare il valore "128".

Così la locomotiva viaggia in avanti in base alla scelta velocità massima.

• Attivare reverse-trim e impostare il valore a "64". Così

locomotiva viaggia all'indietro al massimo il 50% del selezionata

velocità massima. Alcune locomotive a vapore viaggiato più lentamente in indietro che in avanti.

Se le opzioni della disposizione non vengono attivati quindi il valore del trim è 100%.

Passare alla finestra "motore":

• Impostare la frequenza PWM motore DC a 30kHz come valore adeguato per LokSound V3.5

• Compensazione del carico: mantenere i valori predefiniti come visualizzati.

• Velocità di registrazione: andare con il cursore sul punto in mezzo e trascinate verso il basso un po 'all'interno del diagramma. Pertanto l' velocità nelle gamme di velocità inferiori saranno piuttosto ridotta mentre aumenta nella fascia superiore. Particolarmente diesel manovratori e alcune locomotive a vapore ha dimostrato questo tipo di caratteristiche.

Passare alla finestra "DCC / analogico":

• Lasciare la funzione manuale Zimo spenta

Lasciare tutti i modi analogici attiva che sono già attivati

• Impostare la tensione di partenza per DC al valore "20", che corrisponde a circa 4 Volt

• Impostare la velocità massima per DC al valore "60", che corrisponde a circa 12 Volt

• Impostare la tensione di avviamento per AC il valore "30", che corrisponde a 6 Volt

• Impostare la velocità massima per AC il valore "80", che corrisponde a 16 Volt. I valori indicati qui fungere guida per H0 e decoder XL solo. Possono essere utilizzati come punti di partenza per la messa a punto la vostra locomotiva.

• Attivare la FL uscite (f), FL (r) e F1 per l'analogo

modalità. F1 sono assegnati al suono on / off in seguito.

Passare alla finestra "Impostazioni audio":

• Selezionare "Locomotiva a vapore senza sensore ruota esterna".

La sincronizzazione (CV 57 e 58) sarà definita più avanti (anche riferimento alla 12.2.5.)

• Suoni casuali: fissati i valori "15" per il tempo minimo tra loro e "35" per tempo massimo tra loro.

Rumori casuali verrà ora effettuati con un intervallo di tempo di almeno 15 e massimo 35 secondi.

• Velocità di guida suono: impostare il valore minimo per "32", che corrisponde al 100%. Impostare il valore massimo di "40", che corrisponde al 125%. Alla velocità massima della locomotiva la velocità del suono di guida sarà aumentato di un quarto della frequenza. La transizione tra la normale e

i suoni trasposti è soggetto alla velocità e avrà

posizionare come una transizione dolce in questo caso.

• Il volume del suono: in un primo momento lasciare tutti i controller sul default valore "64" (massimo).

• Lasciare anche tutti gli altri parametri di questa finestra sul default valori. La messa a punto viene dopo (vedere anche 12.2.6).

• Ignorare i "Funzioni" della finestra. Si raccomanda di fare il

funzione di mappatura solo dopo aver completato il progetto sonoro. Passare alla finestra "Opzioni speciali":

• Selezionare tutte le opzioni. In caso di interruzione dell'alimentazione tutti attivati direzione di pulsanti e valori di velocità di serie tra cui viaggio sarà rimangono gli stessi.

#### 12.2.3. Importazione e luogo suoni

Si prega di utilizzare il file di progetto per la classe 64 (52.403), che si può scaricare dal sito ESU a www.loksound.de.

• Passare alla "Sound" registrare e selezionare "Schedule"

• Aprire il "64 Class" file nella "cartella" finestra in cui è

l'hanno salvata.

• Trascinare i file audio con il mouse da "Cartella" finestra

in "Sounds" Progetto finestra. È possibile osservare tutte le modifiche nella memoria sul bordo inferiore della finestra.

• Si prega di utilizzare i suoni di guida seguenti per il nostro esempio: a11s al punto 24 bis, D11S a d24a, da11s a da24a, siedens, siedena, dsa, sda e SD1, così come CX1 a CX4.

• Importare il suono seguente nello stesso modo per la casuale

suoni e suoni degli utenti: tutti "fischietto"-wav-files (init, loop, uscita),

tutte le bell-wav-files, tutti, iniettore pompa ad aria e spalare carbone di wavfiles.

Anche importare i file "brakes\_init.wav", "brakes\_

| 0.2                         |       |                     | I PARTY COLOR | 1.80       | 1 32           |  |
|-----------------------------|-------|---------------------|---------------|------------|----------------|--|
|                             | s 🥺 📋 | Filename A          | Duration      | Size       | %              |  |
| f-Universal-3Zulinder.esu   |       | 🔄 a11.wav           | 0.4321 sec.   | 6751 Byte  | 10             |  |
| f-Universal-2-4Zylinder.esu | _     | 🔄 a12.wav           | 0.4865 sec.   | 7601 Byte  | 10             |  |
|                             |       | 🔄 a13.wav           | 0.4941 sec.   | 7720 Byte  | 10             |  |
|                             |       | 🔄 bremse_exit.wav   | 0.7980 sec.   | 12469 Byte | 10             |  |
|                             |       | 🔄 bremse_init.wav   | 0.6037 sec.   | 9433 Byte  | 10<br>10<br>10 |  |
|                             |       | 🔄 bremse_loop.wav   | 0.5634 sec.   | 8803 Byte  |                |  |
|                             |       | 🔄 c1.wav            | 0.3260 sec.   | 5093 Byte  |                |  |
|                             |       | 🔄 c2.wav            | 0.2598 sec.   | 4059 Byte  | 10             |  |
|                             |       | 🔄 c3.wav            | 0.2692 sec.   | 4207 Byte  | 10             |  |
|                             |       | 🔄 c4.wav            | 0.2870 sec.   | 4485 Byte  | 10             |  |
|                             |       | 🔄 d11.wav           | 0.3649 sec.   | 5701 Byte  | 10             |  |
|                             |       | 🔄 d12.wav           | 0.4138 sec.   | 6465 Byte  | 1(             |  |
|                             |       | 🔄 d13.wav           | 0.4153 sec.   | 6489 Byte  | 1              |  |
|                             |       | 🔄 injektor_exit.wav | 4.4452 sec.   | 69456 Byte | 10             |  |
|                             |       | 🔄 injektor_init.wav | 3.6170 sec.   | 56516 Byte | 10             |  |
|                             |       | 🔄 injektor_loop.wav | 1.1929 sec.   | 18639 Byte | 10             |  |
|                             |       | 🔄 kohle_loop.wav    | 3.1250 sec.   | 48828 Byte | 10             |  |
|                             |       | 🔄 luftpumpe.wav     | 1.2401 sec.   | 19376 Byte | 10             |  |
|                             |       | pfiff_exit.wav      | 1.5865 sec.   | 24789 Byte | 10             |  |
|                             |       | 🔄 pfiff_init.wav    | 0.4865 sec.   | 7601 Byte  | 10             |  |
|                             |       | nfiff loon way      | 0.7274        | 11366 Rute | 10             |  |

Fig 35

• Cliccate ora sul quadratino contrassegnato "S" e inserire

"Siedens.wav" in ogni piazza del centro dei due slot del suono

• Cliccate su "D1" e importare "d11s.wav" in testa alla fine del suono prima scanalatura.

• Importazione "siedens.wav". nella parte centrale dello slot primo suono. Ripetere questa procedura con "d12s.wav" e "siedens.wav" in il secondo slot e così via fino alla fine "D1" sembra la stessa di mostrato nella fig. 35.

• Quindi fare clic su "Suoni di visualizzazione alternativa" e di importazione "D11a.wav" a "d14a.wav" così come "siedena.wav" nel stesso modo di prima.

• Aprire "Impostazioni audio" dei singoli file audio (vedere anche al capitolo 9.4.).

• Inserire il valore "1" per tutti "D-suoni" in "Sound Repeat" in Per poter giocare ogni chuff scarico una volta per turno del conducente.

#### importazione e di inserire suoni

• Selezionare "Mode Loop" per tutti i suoni della caldaia, quindi il suono è giocato fino alla prossima chuff scarico, non importa quanto tempo ci prende. C'è una sola eccezione, vale a dire "sieden.wav", che è necessario importare nella parte superiore della "S".

• Allocare tutti i suoni al gruppo di controllo 3 (AUX), quindi la guida suoni sono tutti controllati dal gruppo di comando 3 e possono essere regolata come uno (vedere anche 8.5.6.).

• Cliccate su "Adatta al suono di guida Noise". Ciò causa l' la guida sembra aumentare in campo con velocità crescente.

|                                                                                                    | ×                                                                                                    |
|----------------------------------------------------------------------------------------------------|----------------------------------------------------------------------------------------------------|
| Alternate sounds                                                                                                    | 0                                                                                                    |
| Soundslot 1                                                                                                    |                                                                                                    |
| d11.wav                                                                                                    | Sound settings                                                                                                    |
| siedens.wav                                                                                                    | 🕝 Loop Mode                                                                                                    |
|                                                                                                    | C Repeat Playback of sound                                                                                                    |
| Soundslot 2                                                                                                    | Min: 0 🛨 Max: 0 🛨                                                                                                    |
| d12.wav                                                                                                    | C Volume:                                                                                                    |
| siedens.wav                                                                                                    | - Free Contraction                                                                                                    |
|                                                                                                    |                                                                                                    |
| oundslot 3                                                                                                    | C Volume control 1 (horn/whistle)                                                                                                    |
| d13.wav                                                                                                    | C Volume control 2 (bell)                                                                                                    |
| siedens.wav                                                                                                    | Volume control 3 (auxilary)                                                                                                    |
|                                                                                                    | Iv Adjust sound to<br>engine speed                                                                                                    |
| oundslot 4                                                                                                    |                                                                                                    |
|                                                                                                    |                                                                                                    |
|                                                                                                    | OK Cancel                                                                                                    |
|                                                                                                    |                                                                                                    |
|                                                                                                    | 20                                                                                                    |
| и<br>и                                                                                                    |                                                                                                    |
| Alternate sounds<br>oundslot 1<br>d11.wav<br>siedens.wav                                                                                    | XI       Sound settings       C Loop Mode                                                                                                    |
| * Line Sounds<br>Soundslot 1<br>d11.wav<br>siedens.wav                                                                                      | Sound settings ×<br>C Loop Mode<br>Repeat Playback of sound                                                                                                    |
| "<br>Alternate sounds<br>Soundslot 1<br>d11.wav<br>siedens.wav                                                                              | Sound settings<br>C Loop Mode<br>Repeat Playback of sound<br>Min: 1 + Max: 1 +                                                                                                    |
| Alternate sounds<br>oundslot 1<br>d11.wav<br>siedens.wav                                                                                    | Sound settings<br>C Loop Mode<br>Repeat Playback of sound<br>Min: 1 + Max: 1 +<br>Volume:                                                                                                    |
| Alternate sounds<br>Soundslot 1<br>d11.wav<br>siedens.wav<br>Soundslot 2<br>d12.wav<br>siedens.wav                                          | Sound settings<br>C Loop Mode<br>Repeat Playback of sound<br>Min: 1 + Max: 1 +<br>Volume:                                                                                                    |
| Alternate sounds<br>Soundslot 1<br>d11.wav<br>siedens.wav<br>Soundslot 2<br>d12.wav<br>siedens.wav                                          | Sound settings<br>C Loop Mode<br>Repeat Playback of sound<br>Min: 1 Max: 1<br>Volume:<br>Volume:<br>C Melance control 1 from to bit 1                                                                                                    |
| Alternate sounds<br>Soundslot 1<br>d11.wav<br>siedens.wav<br>Soundslot 2<br>d12.wav<br>siedens.wav                                          | Sound settings<br>Sound settings<br>C Loop Mode<br>Repeat Playback of sound<br>Min: 1 Max: 1 C<br>Volume:<br>Volume:<br>C Volume:<br>C Volume control 1 (horn/whistle)<br>C Volume control 1 (horn/whistle)                                                                                                    |
| Alternate sounds<br>Soundslot 1<br>d11.wav<br>siedens.wav<br>Soundslot 2<br>d12.wav<br>siedens.wav                                          | Sound settings<br>Sound settings<br>C Loop Mode<br>Repeat Playback of sound<br>Min: 1 + Max: 1 +<br>Volume:<br>Volume:<br>Volume:<br>Volume control 1 (horn/whistle)<br>Volume control 2 (bell)<br>Volume control 2 (bell)                                                                                                    |
| Alternate sounds<br>Soundslot 1<br>d11.wav<br>siedens.wav<br>Soundslot 2<br>d12.wav<br>siedens.wav<br>Soundslot 3<br>d13.wav<br>siedens.wav | Sound settings<br>C Loop Mode<br>C Loop Mode<br>C Loop Mode<br>C Repeat Playback of sound<br>Min: 1 & Max: 1 &<br>Volume:<br>Volume:<br>Volume:<br>Volume:<br>Volume control 1 (horn/whistle)<br>C Volume control 2 (bell)<br>C Volume control 3 (auxilary)<br>Adjust sound to<br>engine speed                                                                                                    |
| Alternate sounds<br>Soundslot 1<br>d11.wav<br>siedens.wav<br>Soundslot 2<br>d12.wav<br>siedens.wav<br>Soundslot 3<br>d13.wav<br>siedens.wav | Sound settings       ×         C Loop Mode       •         Repeat Playback of sound       Min:         Min:       •         Max:       •         Volume:       •         Volume:       •         Volume control 1 (horn/whistle)         Volume control 2 (bell)         Volume control 3 (auxilary)         Adjust sound to engine speed                                                                                                    |
| Alternate sounds<br>oundslot 1<br>d11.wav<br>siedens.wav<br>oundslot 2<br>d12.wav<br>siedens.wav<br>siedens.wav<br>siedens.wav              | Sound settings       ×         C Loop Mode       •         Repeat Playback of sound       Min:         Min:       Max:         Max:       Image: C         Volume:       Image: C         Volume:       Image: C         Volume control 1 (horn/whistle)       Image: C         Volume control 2 (bell)       Image: C         Volume control 3 (auxilary)       Image: C         Image: C       Volume control 3 (auxilary)         Image: C       OK         C       C         Image: C       OK |

Fig 36

#### Passare alla finestra "Suoni casuali":

• Aprire la piazza "Stand1" facendo doppio clic su di esso

• Importazione "kohle\_init.wav" nella piazza superiore del suono aperto fessura

• Importazione "kohle\_loop.wav" nella piazza centrale del metodo aperto di suono Slot

Cliccate su "Impostazioni audio" accanto al centro

piazza e inserire il valore "2" a "min." in "Sound Repeat"

e "4" a "Max".. Ciò causa la parte ciclo di spalare carbone per essere ripetuto più volte; quindi la durata di spalare carbone varia arbitrariamente.

• Importazione "kohle\_exit.wav" nella piazza inferiore del suono aperto fessura

• Ripetere questa procedura con il quadrato contrassegnato con "Fahrt1" Modifica delle "finestre" Sounds utente:

• Aprire la piazza "Slot1" facendo doppio clic su di esso

• Importazione "pfiff\_init.wav" nella piazza superiore del suono aperto fessura

• Importazione "pfiff\_loop.wav" nella piazza centrale del suono aperto fessura

• Fare clic su "Impostazioni audio" accanto al centro della finestra e selezionare "Modalità Loop" opzione. Ciò causa la parte ciclo del fischietto per giocare finché l'utente rilascia la funzione.

• Importazione "pfiff\_exit.wav" nella piazza inferiore del suono aperto della finestra

• Ripetere questa procedura con la campana in piazza "Slot2", il iniettore in "Fessura 3" e la pompa d'aria in "slot 4".

• Assegnare il fischietto per il controller del volume 1 (= CV121) nel finestra "Impostazioni audio" e la campana al controllore volume 2 (= CV122). Così il volume di questi suoni possono importanti dopo essere regolato dalla vostra stazione di comando (vedere anche 8.5.6.).

• Usa la finestra slot 16 nella stessa maniera importando il freno sound-wav-files

• Selezionare l'opzione "Sound Richiede suoni di guida" per tutti i freni file audio nella finestra "Impostazioni audio".

• Cliccate su "Impostazioni visualizzazione estesa" ed inserisci il valore più alto a 15 "Priority". Ciò assicura che in caso di superamento di una certa velocità e rapida frenatura del freno suoni sarà sicuramente giocato e non soppresso da qualche altro suonare.

usa lo slot 15 con l'aria pompa-WAV-files nella stesso modo. Cliccate su "Impostazioni audio" accanto alla

centro finestra e inserire il 4 valori a "min." e 6 a "Max"...

Questo fa sì che il decodificatore per riprodurre la parte ciclo della pompa dell'aria in fessura 15 da quattro a sei volte. In definitiva la durata di

azione della pompa d'aria varia dopo la locomotiva è giunta ad un definitivo arresto.

• Selezionare l'opzione "Sound Richiede la rumorosità di marcia" nella finestra "Impostazioni audio" per tutti i file audio nello slot 15.

Cliccate su "Impostazioni visualizzazione estesa" ed inserisci
 il valere più elte e 15 "Brierity". Confermare con OK

il valore più alto a 15 "Priority". Confermare con OK.

• Vai alla "altre impostazioni" nella parte in alto a sinistra della schermo.

• Selezionare il "suono Stop" opzioni (sound user slot di 15) e "freno Sound "(sound user slot di 16). Così le posizioni utente sonoro 15 e 16 sono definiti come suoni automatici. Il suono è freno riprodotti automaticamente durante l'azione frenante e la pompa d'aria dopo frenatura ha finito.

#### 12.2.4. funzione di mappatura

Assegnare le funzioni a tutti i pulsanti come desiderato (vedere anche 8.6.) Facendo clic sulle corrispondenti caselle nel corrispondente linee rispettivamente colonne. Le dotazioni standard sono le seguenti:
Illuminazione su FL (f), back-up luci su FL (r). Assicurati che la configurazione di uscita delle luci è impostato su "Dimmer" e l'impostazione del dimmer è "15".

• Suoni di guida ("Sound on / off") in F1 (f) e F1 (r)

• Horn / fischio su F2 (f) e F2 (r) (ad esempio: sullo slot user sound 1). set l'effetto Doppler per un fischio in modalità loop, poi si può attivarlo, come descritto nel 13,1 ..

• velocità di manovra a F6 (f) e F6 (r). Si raccomanda di cambiare l'accelerazione e decelerazione con la stessa funzione

pulsante per assicurare una risposta più veloce in modalità smistamento.

• Suoni da destinare come desiderate ai tasti funzione, voi

potete importare altri di questi suoni in slot sonori per l'utente (vedere anche 12.2.3), ad es:. Campana F3, F4 iniettore, pompa aria F5.

Secondo i valori predefiniti delle assegnazioni sarebbe così segue:

Illustrazione nella pagina seguente.

| ai olagata .                 |            |        |      |        |        |       |       |     |        |      |        |     |       |       |            |       |    |
|------------------------------|------------|--------|------|--------|--------|-------|-------|-----|--------|------|--------|-----|-------|-------|------------|-------|----|
| (CV 129 - CV 236)            | FS (I)     | FS (i) | FF 肌 | FF (i) | FL (I) | FL () | F1(I) | FTN | E2 (/) | F291 | F3 (/) | F39 | F4 01 | F4.91 | F5 (1)     | F5(r) | F6 |
| Front Light                  | 13         |        |      |        | ×      |       |       |     |        |      |        |     |       |       |            |       | 10 |
| Rea Light                    |            |        |      |        |        | ×     |       | C3  |        |      | ΕĪ.    | 0   |       | []    |            |       | t  |
| ALIXI                        |            |        |      |        |        |       | E1    |     | []     |      | EI.    | 13  | 13    |       | E3         |       | E  |
| AUK2                         |            |        |      |        |        |       | Π.    | CI. | Π1     |      | []     |     | []    | П     | <u>1</u> ] |       | Ē  |
| (ALDCH)                      | <b>C</b> 1 |        |      | Ċ.     |        | Ċ.    | Π1    |     |        |      |        |     |       |       |            |       | Ē  |
| (ALD(4)                      |            |        |      |        |        | 13    | [7]   |     |        |      |        |     |       |       |            |       | E  |
| Diesel notching up           |            |        |      |        | 0      |       |       |     | 0      |      |        |     |       |       |            |       | E  |
| Diesel notching down         |            |        |      |        |        |       |       |     |        |      |        | D   | []    |       |            |       | E  |
| Acceleration/Brake Time      |            |        |      |        |        | CI    |       |     |        |      |        |     |       |       |            |       | >  |
| Shunting Mode/Shunting Speed |            |        |      |        |        |       |       |     |        |      |        |     |       |       |            |       | >  |
| Sound on/off                 |            |        |      |        |        |       | ×     | ×   |        |      |        |     |       |       |            |       | E  |
| Shill Mode                   |            |        |      |        |        |       |       |     |        |      | -      |     |       |       |            |       | 10 |
| Fan Sound                    |            |        |      |        |        | Ċ3    |       |     |        | 0    |        | Ċ.  | 13    |       |            |       | E  |
| Doppler                      |            |        |      |        |        |       |       |     | []     |      | []     |     | E2    |       |            |       | E  |
| Valume Cantrol / Mute        |            |        |      |        |        |       |       |     |        |      |        |     |       |       |            |       | E  |
| Opramic Brake                |            |        |      |        |        |       |       |     |        | 13   |        |     |       | C     |            |       | E  |
| Sound Slots                  | 0          | 0      | 0    | 0      | 0      | 0     | 0     | 0   | 1      | 1    | 2      | 2   | 3     | 5     | 4          | 4     | 0  |

#### Fig. 37

12.2.5. Impostare la sincronicità ruota della chuffs di scarico Dopo aver importato tutti i suoni nelle scanalature audio corretti e sono entrati i primi parametri di guida che è tempo di guardare ad una funzione speciale per le locomotive a vapore, senza esterni sensore ruota, vale a dire l'impostazione dei chuffs di scarico secondo le i giri degli autisti. È possibile impostare i parametri necessari con il "tipo di suono" opzione 12.2.5. (CV57 e 58). Prima di tutto assicuratevi che la corretto numero di cilindri è stato inserito nel menù "Impostazioni estese" e che aver importato il

chuff suoni appropriati (vedere anche 9.2.4.). Inoltre

la velocità media e la velocità massima (CV5 e 6) devono avere

stata fissata dal momento che questo possa influenzare la sincronicità se fosse cambiato in seguito.

• Posizionare la locomotiva sul binario di programmazione o un test letto.

• Eseguire la locomotiva sul livello di velocità 1 con la cabina virtuale o il vostro sistema digitale.

• Osservare una ruota e il suo movimento e contare il numero di chuffs di scarico che vengono riprodotti durante un giro della ruota.

 Se ci sono troppi chuffs durante un turno l'intervallo di tempo è troppo piccola. Aumentare il valore di 57 CV fino al desiderato sincronicità viene raggiunto.

• Se non ci sono abbastanza chuffs durante un turno l'intervallo di tempo è troppo grande. Ridurre il valore di 57 CV fino alla sincronicità desiderato si ottiene.

• A questo punto passare alla velocità passo 2.

• Osservare una ruota e il suo movimento e contare il numero di

chuffs scarico che vengono riprodotti durante un giro della ruota.

Se ci sono troppi chuffs durante un turno l'intervallo di tempo è

troppo piccola. Aumentare il valore di 58 CV fino al desiderato sincronicità viene raggiunto.

• Se non ci sono abbastanza chuffs durante un turno l'intervallo di tempo è troppo grande. Ridurre il valore di 57 CV fino alla sincronicità desiderato si ottiene.

Dal 57 CV e 58 si influenzano a vicenda è necessario verificare la sincronicità delle fasi di velocità 1 e 2 ripetutamente. Così si ottiene 12.2.6. Fine tuning

Salvare il progetto e scrivere sul vostro decoder con l'aiuto di il LokProgrammer. Utilizzare i pulsanti e. Ascoltare

i suoni durante il funzionamento normale e regolare con precisione le inoltre, se necessario.

Volumi sonori: È possibile regolare il volume del singolo impostazioni audio negli slot audio separatamente o con il gruppo

controller di volume da 1 a 312.2.6. Feinabstimmung.

Nel nostro esempio è possibile regolare tutti i suoni di guida con il controllore

3 (= CV123), il fischio con regolatore 1 (= CV121) e la campana con il controller 2 (= CV122); tutti gli altri suoni sono adeguati

singolarmente.

È possibile regolare il volume complessivo in "Impostazioni audio" del menu o con 63 CV.

Tempo minimo tra chuffs: qualora il sound di scarico chuffs

troppo difficile a velocità elevate è possibile impostare un limite di tempo con l'opzione "Tempo minimo tra chuffs di scarico". Poi i chuffs saranno

non può essere giocato più vicino insieme a quello limite di tempo. Una volta

la locomotiva raggiunge la velocità alla quale il tempo corrente

tra chuffs corrisponde con il tempo minimo fra

chuffs il tempo rimane costante - anche a velocità elevate. Questo metodo è raccomandato per alte velocità della locomotiva

dal momento che la sincronicità non può essere osservato in ogni caso.

Freno Sound Threshold: Se il suono freno inizia troppo tardi o

(A causa della dimensione del file di grandi dimensioni) non si gioca affatto sufficiente aumentare

il valore di soglia per il suono freno. Maggiore è il valore,

Prima il suono del freno comincia a suonare e quindi ha

più tempo per essere giocato completamente (vedere anche 8.5.5.).

Nei successivi capitoli molti processi che già

so sono ripetuti dalla creazione del suono vapore

progetto. Quindi abbiamo solo descrivere le impostazioni che sono diverse nel capitolo seguente.

12,3. Locomotiva diesel-elettrica

12.3.1. Genera nuovo file

Procedere come in 12.2.1 ..

#### 12.3.2. Impostazioni

Procedere come in 12.3.2 .., ma selezionare "Diesel-elettrica" come tipo di locomotiva. Immettere il valore "1" per "Tempo tra Throttle

Tacche ". Quindi il decodificatore non divide il suono

automaticamente a strozzare tacche, questo è fatto più tardi con la file audio differenti per tacche farfalla diverse.

Anche impostare la seguente voce "Indirizzo": Clicca sulle piazze

"FL (f)" e "FL (r)" in "uscite in funzione consiste". Se

locomotive vengono eseguiti in consistere, poi le luci possono essere controllate in entrambi i locomotori contemporaneamente.

Dovrebbe esserci un solo file audio guida (d1.wav) è consiglia di impostare un valore più alto per "Time tra acceleratore tacche ". Ciò comporta la modulazione del suono con differenti passo livelli.

#### <u>Diesel-elettrica</u>

12.3.3. Importazione ed impostare i suoni Si prega di utilizzare il file di progetto per il 244 ALCO (72.400) per questo esempio, che si può scaricare dal sito ESU di www.esu.eu.

• Passare alla "Sound" registrare e selezionare "Schedule".

• Aprire il file del 244 ALCO nella finestra "Cartelle".

• Trascinare i file audio con il mouse da "Cartelle" a progetto "

suoni ". È possibile osservare i cambiamenti nello spazio di memoria durante questo processo.

• Si prega di utilizzare i suoni di guida seguenti per questo esempio:

tutti msand SM-suoni, d1.wav a d4.wav e cd1/dc1- a dc/cd4-, D12-

a d34 e d43-to-D21, ds-, sd e s.wav

• Importare i seguenti suoni nello stesso modo per il caso

Suoni e Suoni utente: tutti "Wabco-A2"-wav-files (init, loop,

uscita, a breve), tutti "a campana"-WAV-files, tutti i fan-files, "coupler\_exit.wav" e il rilevatore file.

• Anche importare i file "brake\_init.wav", "brake\_loop.wav" e "Brake exit.wav" nello stesso modo.

• Fare clic sulla piazza denominata "MS" e importare i file per MS1 nella piazza prima dello slot suono superiore, MS2 in seconda piazza.

• Cliccate ora sulla piazza "S" e importare "s.wav" nel piazze centrali dei due slot audio.

• clicca su "D1" e importare "d1.wav" in mezzo piazza dell'asola suono (vedere anche fig. 38.).

• Ripetere questa procedura con tutte le tacche di gas fino a D4.

• Import d12.wav, d21.wav, d23.wav, cd1.wav, ecc cd2.wav

nelle rispettive fasi di transizione.

• Aprire "Impostazioni audio" per i singoli file audio (vedere anche al capitolo 9.4.).

• Inserire "Modalità loop" per tutti i suoni provenienti da D1, D2, D3 e D4, CX. Nella piazza "S" scegliere questa opzione solo per il secondo suono slot.

• Inserire il valore 1 in "suoni Ripetere" per tutti i suoni di transizione in modo da riprodurre ogni suono di transizione una sola volta fino alla seguente tacca farfalla viene raggiunto.

• Allocare tutti i suoni al controller del volume 3 ("AUX"). Così

suoni di guida saranno controllati contemporaneamente dal regolatore 3.

• Cliccate su "Adatta al suono di guida sonora" per ogni suono.

Ciò causa il suono di guida di aumentare con l'aumento in altezza velocità.

Poiché non ci sono file di accelerazione in questo esempio (A1, A2,

DA1, ecc) è necessario inserire delle soglie per ciascun percorso

tra il D-e DA-piazze il valore più alto possibile di

127. Ciò significa che la "barriera" verso l'alto è così grande che il sequenza di suoni va sempre via i tacche D e non tramite il

A-tacche. Per facilitare questa operazione, fare clic nelle piazze appropriati e immettere i 127 di valore.

Passare alla finestra "Suoni casuale":

• Aprire la piazza "Stand1" facendo doppio clic su di esso.

• Importazione "coupler\_exit.wav" nella piazza centrale del metodo aperto di slot di suono, questo suono devono simulare il rilascio automatico dell'aria in seguito.

• Ripetere questo processo con le piazze chiamati "Fahrt1"

Modifica delle "finestre" Sounds utente:

• Aprire il "Slot1" facendo doppio clic sul quadrato

• Importazione "wabcoa2\_init.wav" nella piazza superiore del aperta suono Slot

• Importazione "wabcoa2\_loop.wav" nella piazza centrale del metodo aperto di suono Slot

Cliccate su "Impostazioni audio" accanto al centro

quadrato e selezionare l'opzione "Modalità loop" opzione. Questo causa la fischiare a suonare finché l'utente disattiva questa funzione.

• Importazione "wabcoa2\_exit.wav" nella piazza inferiore della apertura suono Slot

• Ripetere questa procedura con la campana in piazza "Slot2", il detector in "Fessura 3" e la ventola in "Slot 4".

 Assegnare il fischietto per il controller del volume 1 (= CV121) e la campana al controllore volume 2 (= CV122) nella finestra Suono " Impostazioni ". In questo modo è possibile in seguito regolare il volume di questi suoni importanti con il sistema digitale più tardi.

• Procedere nello stesso modo con Slot16 e la frenata sound-wav-files.

• Selezionare i file audio per tutti i freni della "Sound opzione richiede Guidare Sound "nella finestra" Impostazioni audio ".

• Cliccate su "Impostazioni visualizzazione estesa" ed inserisci

15 il valore più alto in "Priorità" per assicurare che l'

il suono del freno non è soppressa da qualsiasi altro suono. Confermare con OK.

• Vai a "Impostazioni estese" nella parte in alto a sinistra della lo schermo.

Selezionare l'opzione "Sounds BRAKE" (sound user slot di 16). Così suono fessura utente 16 è contrassegnato come un suono automatico. Il freno l'audio verrà riprodotto automaticamente durante il funzionamento.

#### 12.3.4. Funzione di mappatura

Assegnare le funzioni a tutti i pulsanti come desiderato (vedere anche 8.6.) Facendo clic sulle corrispondenti caselle nel corrispondente linee rispettivamente colonne.

Qui inoltre possibile utilizzare le stesse dotazioni di default:

• Illuminazione su FL (f), back-up luci su FL (r). Assicurati

che la configurazione di uscita delle luci è impostato su "Dimmer" e l'impostazione del dimmer è "15". • Suoni di guida ("Sound on / off") in F1 (f) e F1 (r)

• Horn / fischio su F2 (f) e F2 (r) (ad esempio: sullo slot user sound 1). Set l'Effetto Doppler per un fischio in modalità loop, poi si può attivarlo, come descritto nel 13.1 ..

• modalità smistamento a F6 (f) e F6 (r). Si raccomanda di cambiare l'accelerazione e decelerazione con la stessa funzione

pulsante per assicurare una risposta più veloce in modalità smistamento. • Suoni destinare come desiderate ai tasti funzione, voi altri

devono importare questi suoni in slot sonore per l'utente (vedere anche

12.2.3), ad es:. Campana F3, F4 iniettore, pompa aria F5.

12.3.5. Fine tuning

Salvare il progetto e scrivere sul vostro decoder con l'aiuto di il LokProgrammer.

Utilizzare i pulsanti e. Ascoltare i suoni

durante il normale funzionamento e perfezionare ulteriormente se necessario. Regolare i volumi di suono, come descritto in 12.2.6.

Se si desidera riprodurre un certo suono di guida (ad esempio: D2) con un certo ritardo, immettere un valore più alto nella finestra "barriera"

tra le tacche della valvola e le fasi di transizione (anche

vedere 9.3.3.). Se si desidera che una tacca acceleratore certa parte prima di ridurre il valore di barriera a sinistra, clicca sul

finestra e insererisci il nuovo valore.

Questa accordatura richiede una certa esperienza e deve essere assolutamente provato.

In caso di inerzia il suono inizia troppo in fretta in caso di una rapida riduzione della velocità è possibile immettere un valore negativo nel soglie tra il D-e DC-tacche (es.: -10 invece

di -5). È inoltre possibile eliminare la transizione verso la fermata inserendo il valore più basso possibile, vale a dire -128.

In caso di inerzia il suono da riprodurre per troppo tempo ridurre il valore nel piazzale "ruota libera" sul bordo superiore della tacca CX (9.3.3.).

#### Diesel-hydraulic/Diesel-mechanical

12,4. Diesel-idraulica / Diesel-meccanico

12.4.1. Genera nuovo file

Procedere come in 12.2.1 ..

12.4.2. Impostazioni

Procedere come in 12.4.2. Einstellungen 12.2.2., Ma selezionare la locomotive tipo "Locomotiva diesel idraulica", rispettivamente "Diesel Locomotiva con cambio manuale ".

#### 12.4.3. Come importare e impostare i suoni

#### Si prega di utilizzare il file di progetto per la classe 98 VT (52.454), che

è possibile scaricare dal sito ESU a www.esu.eu.

Passare al "Sound", registrarsi e selezionare "Schedule":

• Aprire il file del V 98 nella finestra "Cartelle".

• Trascinare i file audio con il mouse da "Cartelle" a progetto "

suoni ". È possibile osservare i cambiamenti nello spazio di memoria durante questo processo.

• Si prega di utilizzare i suoni di guida seguenti per questo esempio: tutti ms.wav und sm.wav, d1.wav, ds-, sd-und s.wav

Importare i seguenti suoni nello stesso modo per il caso Suoni e Suoni utente: tutti "corno"-wav-files (init, loop, uscita, breve), tutti "Conductor"-wav-files e "compressa air.wav".
Anche importare i file "brake init.wav", "brake loop.wav" e "Brake exit.wav" nello stesso modo.

• Importare i suoni alle tacche della valvola a farfalla del caso.

• Ora aperte "Impostazioni audio" per i singoli file audio (anche fare riferimento al capitolo 9.4.)

• Inserire "Modalità loop" per tutti i suoni provenienti da D1 e la seconda parte tacca di S.

• Inserire il valore 1 in "suoni Ripetere" per tutti i suoni di transizione e per s.wav nella prima parte di tacca S in modo da riprodurre ciascun corretta transizione solo una volta alla tacca farfalla seguente raggiunto.

• Allocare tutti i suoni al controller del volume 3 ("AUX"). Così

suoni di guida saranno controllati contemporaneamente dal regolatore 3.

Cliccate su "Adatta al suono di guida sonora" per ogni suono.
 Ciò causa il suono di guida di aumentare con l'aumento in altezza velocità.

Poiché non ci sono file di accelerazione in questo esempio (A1, A2, DA1, DC1, etc.) è necessario inserire delle soglie per ciascun percorso tra il D-e DA-piazze il valore più alto possibile di

127 e verso CX a -127.

Modifica delle "finestre" Sounds utente:

Aprire il "Slot1" facendo doppio clic sul quadrato

• Importazione "horn\_init.wav" nella piazza superiore del suono aperto fessura

• Importazione "horn\_loop.wav" nella piazza centrale del metodo aperto di Slot suono • Fare clic su "Impostazioni audio" accanto al centro

quadrato e selezionare l'opzione "Modalità loop" opzione. Ciò causa l' corno a suonare finché l'utente disattiva questa funzione.

• Importazione "horn\_exit.wav" nella piazza inferiore del suono aperto fessura

• Ripetere questa procedura con il fischio del direttore d'orchestra in piazza.

• Assegnare il corno al controller del volume 1 (= CV121) e la

direttore d'orchestra fischio al controller del volume 2 (= CV122) nel

finestra "Impostazioni audio". In questo modo è possibile in seguito regolare il volume di questi suoni importanti con il sistema digitale più tardi.

Procedere nello stesso modo con slot 16 e la frenata

sound-wav-files.

• Selezionare i file audio per tutti i freni della "Sound opzione richiede Guidare Sound "nella finestra" Impostazioni audio ".

• Fare clic sul "impostazioni di visualizzazione estese" ed inserisci

15 il valore più alto in "Priorità" per assicurare che l'

il suono del freno non è soppressa da qualsiasi altro suono. Confermare

con OK.

• Vai alla "altre impostazioni" nella parte in alto a sinistra della schermo.

Selezionare l'opzione "i suoni dei freni" (sound user slot di 16). Così suono fessura utente 16 è contrassegnato come un suono automatico. Il freno l'audio verrà riprodotto automaticamente durante il funzionamento.

• Importazione pressluft.wav nello slot sound 14 e impostare la priorità di valore 15. Vai al pulsante "altre impostazioni" in alto a sinistra dello schermo. Selezionare il "suono Shift" opzione (user suono slot di 14). Così il suono 14 utente slot è definito come un automatica del suono. Il suono turno verrà riprodotto automaticamente durante il funzionamento.

12.4.4. Funzione di mappatura

Assegnare le funzioni a tutti i pulsanti come desiderato (vedere anche 8.6.) Facendo clic sulle corrispondenti caselle nel corrispondente linee rispettivamente colonne.

Qui inoltre possibile utilizzare le stesse dotazioni di default: • Illuminazione su FL (f), back-up luci su FL (r). Assicurati che la configurazione di uscita delle luci è impostato su "Dimmer" e l'impostazione del dimmer è "15".

• Suoni di guida ("Sound on / off") in F1 (f) e F1 (r)

• Horn su F2 (f) e F2 (r) (ad esempio: sullo slot user sound 1). Impostare il Effetto Doppler per un fischio in modalità loop, quindi si può attivare come descritto nel 13,1 ..

• velocità di manovra a F6 (f) e F6 (r). Si raccomanda di cambiare l'accelerazione e decelerazione con la stessa funzione

pulsante per assicurare una risposta più veloce in modalità smistamento. • Suoni destinare come desiderate ai tasti funzione, voi altri

devono importare questi suoni in slot sonore per l'utente (vedere anche 12.2.3), ad es:. Campana F3, F4 rivelatore, fan su F5.

#### 12.4.5. fine tuning

Salvare il progetto e scrivere sul vostro decoder con l'aiuto di il LokProgrammer.

Utilizzare i pulsanti e.

Ascoltate i suoni durante il normale funzionamento e ottimizzare ulteriormente se necessario.

Regolare i volumi di suono, come descritto in 12.2.6.

12.5. locomotiva elettrica

12.5.1. Genera nuovo file

12.5.2. Impostazioni

Procedere come in 12.3.2 ..

12.5.3. Come importare e impostare i suoni

Si prega di utilizzare il file di progetto per la Sprinter Euro (524.876), che

è possibile scaricare dal sito ESU a www.esu.eu.

Passare alla "Sound", registrarsi e selezionare "Schedule":

Aprire il file del Sprinter Euro nella finestra "Cartelle".

• Trascinare i file audio con il mouse da "Cartelle" a progetto "

suoni ". È possibile osservare i cambiamenti nello spazio di memoria durante questo processo.

• Si prega di utilizzare i suoni di guida seguenti per questo esempio:

• pantografo up und pantografo verso il basso

• Hs\_on.wav

• Mute.wav

• Le SD1-SD2, i-, ds-und d1

• Importare i seguenti suoni nello stesso modo per il caso Suoni e Suoni utente: tutti "airhorn\_1"-wav-files (init, loop, uscita, a breve) e tutti i "fan"-wav-files.

• Anche importare i file "brake\_init.wav", "brake\_loop.wav" e "Brake\_exit.wav" nello stesso modo.

• Fare clic sulla casella "MS" e importare il file

"Pantograph\_up.wav" nella fessura suono superiore e hs\_on.wav nella seconda piazza.

• Fare clic sulla casella "S" e importare i due file

"Mute.wav" nelle piazze centrali dei due slot audio.

• Ora clicca su "D1" e importare il file "d1.wav" al centro piazza dello slot suono (vedi anche fig. 36).

• Fare clic sulla piazza "SD" e importare il file "sd1.wav" nello slot del suono superiore e "sd2.wav" in seconda piazza.

• Fare clic sulla piazza "ds" e importare il file "ds.wav".

Ora aprire le "Impostazioni audio" dei singoli file audio

(vedi anche il capitolo 9.4.).

• Inserire "Modalità loop" per la D1 e la seconda parte del notch "S".

#### 27

#### Dieselhydraulic / Dieselmechanical

• Inserire il valore 1 in "suoni Ripetere" per tutti i suoni di transizione e per <u>s.wav</u> nella prima parte di tacca S in modo da riprodurre ciascun corretta transizione solo una volta alla tacca farfalla seguente.

• Allocare tutti i suoni al controller del volume 3 ("AUX"). Così

suoni di guida saranno controllati contemporaneamente dal regolatore 3. • Cliccate su "Adatta al suono di guida sonora" per ogni suono.

Ciò causa il suono di guida di aumentare con l'aumento in altezza velocità.

Poiché non ci sono file di accelerazione in questo esempio (A1 DA1) e nessun file (in CD1, DC1 e CX) è necessario inserire in

le soglie per ogni percorso tra le D1-e DA1 quadrati

il valore massimo possibile di 127. Inoltre è necessario impostare la soglia tra D1 e DC1 a -128.

Modifica delle "finestre" Sounds utente:

• Aprire il "Slot1" facendo doppio clic sul quadrato

• Importazione "airhorn1\_init.wav" nella piazza superiore del aperta suono Slot

• Importazione "airhorn1\_loop.wav" nella piazza centrale del metodo aperto di suono Slot

Cliccate su "Impostazioni audio" accanto al centro

quadrato e selezionare l'opzione "Modalità loop" opzione. Ciò causa l' corno a suonare finché l'utente disattiva questa funzione.

• Importazione "airhorn\_exit.wav" nella piazza inferiore della apertura suono Slot

• Assegnare il corno al controller del volume 1 (= CV121) nel

finestra "Impostazioni audio". In questo modo è possibile regolare il volume di

questo suono importante con il sistema digitale più tardi.

• Procedere nello stesso modo con slot 16 e il freno soundwav-

i file e con Slot 15 con i "fan" dei file.

• Selezionare i file audio per tutti i freni della "Sound opzione richiede Guidare Sound "nella finestra" Impostazioni audio ".

• Fare clic su "impostazioni di visualizzazione estese" ed inserisci

15 il valore più alto in "Priorità" per assicurare che l'

il suono del freno non è soppressa da qualsiasi altro suono. Lo stesso con un'asola 15 per assicurare che il suono ventilatore non è soppressa da qualsiasi altro suono.

• Confermare con OK e andare sul pulsante "Impostazioni" di più al in alto a sinistra dello schermo.

Selezionare l'opzione "i suoni dei freni" (sound user slot di 16). Così suono fessura utente 16 è contrassegnato come un suono automatico. Il freno l'audio verrà riprodotto automaticamente durante il funzionamento.

• Selezionare anche "Sound Stop" (sound user slot di 15): così la ventola essere sentiti ogni volta dopo una frenata.

12.5.4. Funzione di mappatura

Assegnare le funzioni a tutti i pulsanti come desiderato (vedere anche

8.6.) Facendo clic sulle corrispondenti caselle nel corrispondente linee rispettivamente colonne.

Qui inoltre possibile utilizzare le stesse dotazioni di default:

• Illuminazione su FL (f), back-up luci su FL (r). Assicurati

che la configurazione di uscita dei suoni di guida ("Sound on / off") sulla F1 (f) e F1 (r)

• Horn su F2 (f) e F2 (r) (ad esempio: sullo slot user sound 1). Impostare il

**<u>Effetto Doppler</u>** per un fischio in modalità loop, quindi si può attivare come descritto nel 13,1 ..

• <u>velocità di manovra a F6 (f) e F6 (r</u>). Si raccomanda di cambiare l'accelerazione e decelerazione con la stessa funzione pulsante per assicurare una risposta più veloce in modalità smistamento.

12.5.5. Fine tuning

Salvare il progetto e scrivere sul vostro decoder con l'aiuto di

il LokProgrammer.

Utilizzare i pulsanti e.

Ascoltate i suoni durante il normale funzionamento e ottimizzare ulteriormente se necessario.

Regolare i volumi di suono, come descritto in 12.2.6.

#### 13. appendice

13.1.1. Attivare l'effetto Doppler durante ......il

funzionamento:

• Premere il tasto funzione appropriato (ad esempio: F2 corno) ad una velocità di oltre il 50% della velocità massima.

• Attendere per circa 3 secondi. Quindi fare doppio clic sul tasto funzione.

• Disattivare il pulsante del clacson. Pochi secondi dopo il suono tornare alla normalità.

13.1.3. Problemi durante la lettura del decoder

Se il programma in grado di leggere dati decoder

viene visualizzato un messaggio di errore.

La visualizzazione di tale messaggio può avere varie cause:

• La locomotiva non è impostata correttamente sul binario di programmazione

o la traccia non è collegata correttamente al LokProgrammer.

• Il decoder non è collegato correttamente - in particolare il motore

conduttori - nella locomotiva. • Il decoder potrebbe essere difettoso.

La pista è sporca.

13.1.4. Tipi Memonry 8MBits e 16MBits

Generation 3 LokSound-decodificatori fornire memoria diversa

dimensioni: 8MBits (per circa 69 secondi di dati audio) e 16MBits

(per circa 138 secondi di dati audio). L'ESU-retailmarket

suoni sul nostro sito web sono per lo più fatta per memorie 8MBits,

modo che i proprietari di vecchie Loksound 3 decoder audio è possibile utilizzare

li. Ma OEM-LokSound i progetti potrebbero essere più grande di 8MBits.

E 'sempre possibile trasferire 8Mbit-files su un 16MBitsdecoder. Non si può trasferire un file sul 16MBits-

un decoder 8MBits a causa delle discrepanze di memoria.

Si prega di fare la seguente procedura per modificare un file audio 8MBits in un file 16MBits:

• caricare il file richiesto ESU

caricare il 8MBits ESU-file su un 16MBits-decoder (vedi anche

5.3.)

• Leggere la data decoder utilizzando il pulsante destinato,

mentre il file è ancora caricata (vedi anche 5.3.)

• Verificare che i dati decoder dovrebbero essere adottate per l'apertura file di progetto.

16MBits dimensione della memoria è ora visualizzato sul display le informazioni al centro superiore dello schermo.

La capacità di memoria nel "Sound" menu è ora 16MBits

(che equivale a circa 138 secondi). Questa memoria è ora disponibile per i vostri progetti.

• Salvare il file. Le caratteristiche 16MBits sarà salvato .

Tradotto da Ernesto Calabrò 16/05/2012